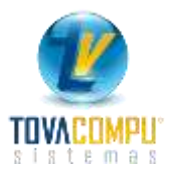

# CONTABILIDAD

El módulo de Contabilidad, le permite identificar, medir, registrar y enlazar la información económica de una organización o empresa.

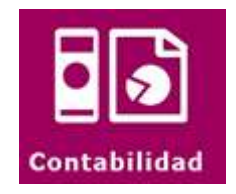

Se despliega el siguiente menú:

| Contabilidad - BD DE PRUEBA - VisualF4     |
|--------------------------------------------|
| Libro Diario                               |
| Reportes                                   |
| Plan de Cuentas                            |
| Configurar Cuentas                         |
| Centro de Costo                            |
| Comprobante de Pago                        |
| Comprobante de Ingreso                     |
| +- × ÷<br><b>5+3-?</b> Procesos<br>× ÷ + - |
| Tipo de Cuenta                             |
| Anticipos de Proveedores                   |
| Salir del módulo                           |

Para iniciar alimentando el módulo de Contabilidad debe previamente:

- Subir su Plan de Cuentas.
- Realizar la configuración las Cuentas
- Realizar la configuración del Tipo de Cuentas

# Plan de Cuentas

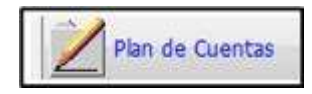

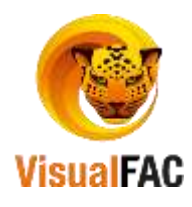

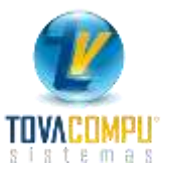

Se debe de crear un Plan de Cuentas de acuerdo a las necesidades de la Empresa, debe de ser diseñado por un profesional contable el cual debe de estar enmarcado dentro de las normas contables.

#### Presenta la siguiente pantalla:

| 谢 Plan c | le Cuentas                                |       |                                       |          |           |     | x                      |        |
|----------|-------------------------------------------|-------|---------------------------------------|----------|-----------|-----|------------------------|--------|
|          |                                           |       | Visual FAC (R) Tovacompu Cía. Ltda.   |          |           |     |                        |        |
| ABCI     | 5 E F G H I J K L M N O P Q R S T U V W X | Y   2 |                                       |          | <b></b>   |     |                        |        |
|          |                                           | _     |                                       |          | ₩ <b></b> |     | ▲ [ <del>5+3=/</del> ] |        |
| <b>.</b> | ACTIVO (3)                                | Π     | Descripción                           | Código   | Tipo      | Niv | e Codigo 2             | ^      |
| ÷        | PASIVO (49)                               | Þ     | ACTIVO                                | 1.       | Activo    | 1   | 1                      |        |
| ÷        | PATRIMONIO (69)                           | 1     | ACTIVO CORRIENTE                      | 1.1.     | Activo    | 2   | 11                     |        |
| ÷        | INGRESOS (74)                             |       | FONDO DE CAJA CHICA                   | 1.1.1.   | Activo    | 3   | 111                    |        |
| ±        | COSTOS Y GASTOS (85)                      | (     | Caja Chica                            | 1.1.1.01 | Activo    | 4   | 11101                  |        |
| ÷        | CUENTAS DE ORDEN (129)                    | -     | CAJA GENERAL                          | 1.1.2.   | Activo    | 3   | 112                    |        |
| ÷        | formulas (157)                            | 1     | Caja Efectivo                         | 1.1.2.01 | Activo    | 4   | 11201                  |        |
|          |                                           |       | BANCOS                                | 1.1.3.   | Activo    | 3   | 113                    |        |
|          |                                           |       | Banco de Loja cta. cte. nº 2900697752 | 1.1.3.01 | Activo    | 4   | 11301                  |        |
|          |                                           |       | Banco de Loja cta. cte. nº 2901155553 | 1.1.3.02 | Activo    | 4   | 11302                  |        |
|          |                                           |       | Banco de Guayaquil                    | 1.1.3.03 | Activo    | 4   | 11303                  |        |
|          |                                           | 1     | ACTIVO EXIGIBLE                       | 1.2.     | Activo    | 2   | 12                     |        |
|          |                                           | (     | CUENTAS POR COBRAR                    | 1.2.1.   | Activo    | 3   | 121                    |        |
|          |                                           | 1     | Cuentas por Cobrar a Clientes         | 1.2.1.01 | Activo    | 4   | 12101                  |        |
|          |                                           | (     | Cuentas por Cobrar Otros              | 1.2.1.02 | Activo    | 4   | 12102                  |        |
|          |                                           |       | PROVISION CUENTAS INCOBRABLES         | 1.2.2.   | Activo    | 3   | 122                    |        |
|          |                                           |       | Provisión Cuentas Incobrables         | 1.2.2.01 | Activo    | 4   | 12201                  |        |
|          |                                           | 1     | CUENTAS A COBRAR FISCALES             | 1.2.3.   | Activo    | 3   | 123                    |        |
|          |                                           |       | C.C.F.: 12% IVA Compras               | 1.2.3.01 | Activo    | 4   | 12301                  |        |
|          |                                           | 1     | C.C.F.: Retención IVA Ventas          | 1.2.3.02 | Activo    | 4   | 12302                  | $\sim$ |
|          |                                           | <     |                                       |          |           |     | >                      |        |
|          |                                           |       |                                       |          | 1         |     |                        |        |
| Cód.     | Inconsistente                             |       | Importar PLAN                         |          |           |     |                        |        |

- El código de cuentas de grupo o subgrupo terminan en punto. ACTIVO 1.
- Y las cuentas de movimiento, (que son las que se van a utilizar para registrar las transacciones, no incluyen punto al final.), se detallan así; CAJA CHICA 1.1.1.02

Hacer uso del MED para crear una nueva Cuenta, Editar o Eliminar alguno de ellos.

Presione Nuevo o **Ctrl + A** para ingresar un nuevo registro, digite los datos y presione guardar para que se almacene los datos.

| Plan de Cuentas |                |                  |             |        |                         |
|-----------------|----------------|------------------|-------------|--------|-------------------------|
| <b>B</b>        |                |                  |             |        | ×                       |
|                 |                | Código NIIF      | Fuente      | Uso    |                         |
| 000000014       |                |                  |             |        | 🕅 Actualizar            |
|                 |                | Efectivo y E     | Equivalente |        |                         |
| Descripción     |                |                  |             |        |                         |
| Cuentas por Cob | rar a Clientes |                  |             |        |                         |
| Categoría       |                |                  |             | Defini | ción de Cuentas         |
| Activo          | $\sim$         | 🗹 Cuenta Detalle |             | (      | O Cuenta                |
|                 |                |                  |             |        | ) Etiqueta<br>) Fórmula |
| Código          |                | Nivel Codigo     | 2           |        |                         |
| 1.2.1.01        |                | 4 12101          | I           |        |                         |
|                 |                |                  |             |        |                         |

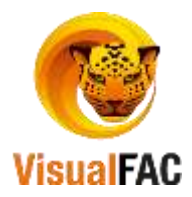

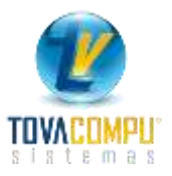

- Elija la definición a la que pertenece la cuenta (Cuenta, Etiqueta, Fórmula).
  - Cuenta: Elija esta opción para todas las cuentas contables
  - Etiqueta: Es para aquellas cuentas que no tienen ningún débito o crédito, pero sirven para obtener algún resultado
  - **Formula:** Utilice esta opción para aquellas cuentas que en las cuales vaya a insertar una fórmula:
- Digite el código y el sistema le dará automáticamente el Nivel en base al código ingresado.
  - Categoría: determina el que grupo a la que pertenece una cuenta contable.

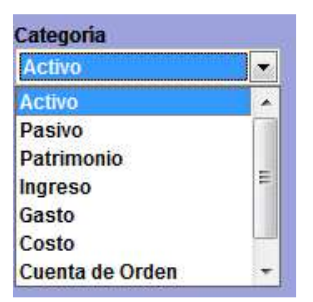

• Debemos activar la Cuenta Detalle en caso de que esta cuenta sea de movimiento y el código

contable no termine en punto

Para organizar los niveles en el Plan de Cuentas de clic en

Configurar Cuentas Contables

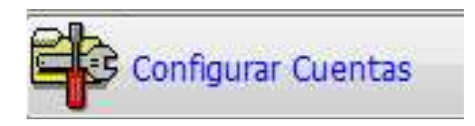

Se debe configurar las cuentas contables para la integración de compras y las ventas, además nos permiten asociar las cuentas aplicadas a los productos, proveedores, clientes, descuentos en compras y ventas etc.

Al presionar el botón de configurar cuentas presenta la siguiente ventana.

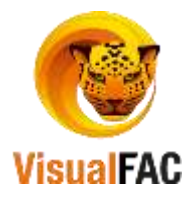

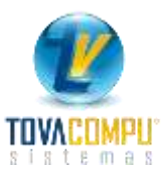

| Cuenta               | Código de Cuenta                        | Débito                     | Haber        |     |
|----------------------|-----------------------------------------|----------------------------|--------------|-----|
|                      | Retenc. Imp. Renta 10% por pagar        | Créd tribut. retenciones R | .NULL.       |     |
| 000000010            |                                         |                            |              |     |
| AJUSTE_ENTRADA       |                                         |                            |              |     |
| AJUSTE_ENTRADA0      |                                         |                            |              |     |
| JUSTE_REDONDEO_COMPR |                                         |                            |              |     |
| JUSTE_REDONDEO_VENTA |                                         |                            |              |     |
| AJUSTE_SALIDA        |                                         |                            |              |     |
| AJUSTE_SALIDA0       |                                         |                            |              |     |
| ANTICIPO_CLIENTES    | ANTICIPO CLIENTES                       |                            |              |     |
| ANTICIPO_PROVEEDORES | Anticipos entregados a proveedores      |                            |              |     |
| APORTE_FONDO_CONTIG  |                                         | 1998 - 1911 - 1911 - 19    | 2-4-11/22/23 |     |
| HEQUES_POSF          | Documentos por cobrar cheques posfechad | Otros documentos por pa    | NULL.        |     |
| odigoNE              | V                                       |                            |              |     |
|                      |                                         |                            |              | - 1 |

Si desea asignar a una cuenta un código de cuenta, cuenta de Débito y una cuenta de Haber, de clic en 😰 y coloque los datos respectivos y luego de clic en Guardar.

Esta parte la debe trabajar la Contadora con el técnico.

**IMPORTANTE:** estas cuentas vienen por defecto en el sistema, se crean automáticamente al integrar cada uno de los módulos.

# Tipo de Cuenta

Le permite configurar de manera sencilla todas las formas de pago que se ocupan en las recaudaciones a través de un código contable.

Clic en:

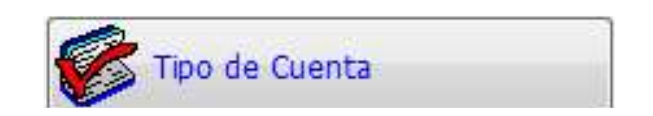

|                                                                 |           |               |                        | Construction International Construction of the                                                                 | AV-      |
|-----------------------------------------------------------------|-----------|---------------|------------------------|----------------------------------------------------------------------------------------------------|----------|
| B [ C 10   E   P 10   H   1   2   K   L   M   N   0   P   Q   R | (SIT)U[V] | WEATYIZIN     | Debe 🔹 🗸               | 1                                                                                                    |          |
|                                                                 |           |               |                        |                                                                                                    | B 10 101 |
| Nombre                                                          | Tipo      | 8             | Ceenta Debe            | Cuenta Haber                                                                                                   | -        |
| AJUSTES EN CUENTAS POR COBRA                                    | 27        | 12            |                        |                                                                                                    |          |
| ALCANCE EN EFECTIVO                                             | 13        | Caja General  |                        |                                                                                                    | 1        |
| ALCANCE EN EFECTIVO POR CH                                      | 14        | Caja General  |                        |                                                                                                    |          |
| ALCANCE EN EFECTIVO POR TC                                      | 15        | Caja General  | 1                      |                                                                                                    | 6        |
| ANT. UTILIZ. COMPRAS                                            | 30        | Anticipo a Pr | oveedores              |                                                                                                    |          |
| ANT, UTILIZ, VENT, CREDITO                                      | 29        | Caja General  |                        |                                                                                                    |          |
| ANTICIPOS                                                       | 22        | Anticipo de O | lientes                | And and a second second second second second second second second second second second second second second se | 1        |
| CHEQUE                                                          | 01        | Cheques Por   | Cobrar                 | Cheques Por Cobrar                                                                                             |          |
| CHEQUE PROTESTADO                                               | 28        | Cheques Pro   | testados               |                                                                                                    | 1 5      |
| CHEQUES DEPOSITADOS                                             | 20        | Banco Loja O  | ta. Cte. # 1101-183003 |                                                                                                    |          |
| CHEQUES POSTFECHADOS                                            | 19        | Cheques Por   | Cobrar                 | Cheques Por Cobrar                                                                                             | 1        |
| COD                                                             | 05        | CHARLENCE IN  | 20010342               | 2010 100 100 100 100 100 100 100 100 100                                                                       | 1        |
| COMISION EN CHEQUES                                             | 25        |               |                        |                                                                                                    |          |
| CORTES DE INSTITUCIONES                                         | 12        | 1             |                        |                                                                                                    | 1        |
| CBECE MADIN                                                     | 1+0       |               |                        | 1                                                                                                    | 1        |

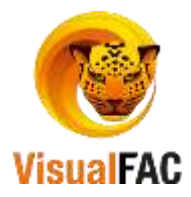

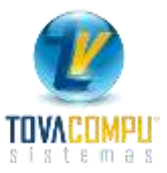

#### Para realizarlo individualmente:

Seleccione el tipo de cuenta a la cual desea agregar un código y presione modificar le presenta:

| Tipo | o de Cuerria        |   |
|------|---------------------|---|
| R.   | 13                  |   |
|      | Nombre              |   |
|      | ALCANCE EN EFECTIVO |   |
|      | Código Debe         |   |
|      | Caja General        |   |
|      | Código Haber        |   |
|      | Circla General      | • |
|      | Tipo Pera la Venta  |   |
|      |                     |   |

- En el casillero de *Código Debe* elija el código contable al que hace referencia el nombre.
- En el casillero de Código Haber elija el código contable al que hace referencia el nombre.
- Active la casilla Tipo de Venta para definir otras formas de pago en el Módulo de Punto de Venta.

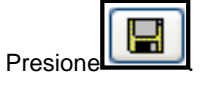

Y también puede asignar la cuenta de manera general en el caso de que todos sus ingresos los envíe a una sola cuenta.

| 1 | Debe         |          |
|---|--------------|----------|
|   | Caja General | <b>•</b> |

Al presionar el Visto verde le presenta el siguiente mensaje:

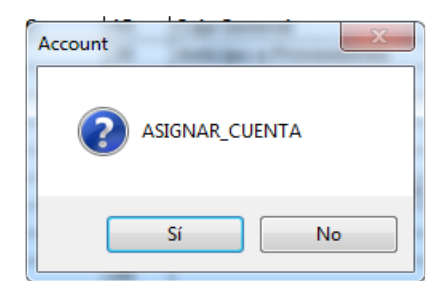

## Centro de Costo

Los centros de costo le sirven para trabajar con proyectos simultáneos, le permite obtener información independiente del proyecto o información general de todos los proyectos, en cuanto a Ingresos y Gastos.

Los Centro de Costo aparece en todas las aplicaciones contables, por ejemplo; Comprobantes de Egreso,

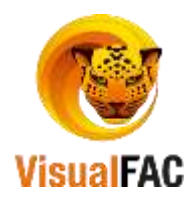

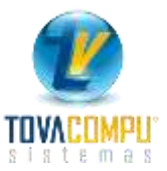

Comprobantes de Ingreso, Ventas, Compras, etc.

Clic en:

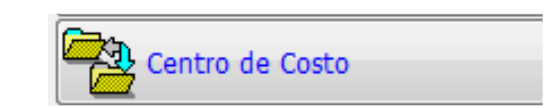

| G           | intro de Costo                 | A DESCRIPTION OF THE OWNER OF THE OWNER OWNER OF THE OWNER OF THE OWNER OF THE OWNER OF THE OWNER OF THE OWNER OF THE OWNER OF THE OWNER OF THE OWNER OF THE OWNER OF THE OWNER OF THE OWNER OF THE OWNER OF THE OWNER OF THE OWNER OF THE OWNER OF THE OWNER OWNER OF THE OWNER OWNER |  |  |  |
|-------------|--------------------------------|----------------------------------------------------------------------------------------------------|--|--|--|
|             |                                | Code                                                                                                    |  |  |  |
| GENERAL     |                                | 1.                                                                                                    |  |  |  |
| LOJA        |                                | 1.01                                                                                                    |  |  |  |
| LOJA NORTE  |                                |                                                                                                    |  |  |  |
| LOJA SUR    |                                | 1.03                                                                                                    |  |  |  |
| Concernance |                                |                                                                                                    |  |  |  |
|             |                                |                                                                                                    |  |  |  |
|             |                                |                                                                                                    |  |  |  |
|             |                                |                                                                                                    |  |  |  |
|             |                                |                                                                                                    |  |  |  |
|             |                                |                                                                                                    |  |  |  |
|             | LOJA<br>LOJA NORTE<br>COJA SUR | LOJA<br>LOJA NORTE<br>COULSUR                                                                                                    |  |  |  |

Haga uso del MED para crear un Nuevo, Editar o Eliminar un registro.

Ingrese los datos del Nuevo Centro de Costo y finalmente presione

# Comprobante de Egreso

Le permite tener constancia de los pagos que está realizando la empresa. Un comprobante de egreso es útil e importante porque:

- Al generar un comprobante de pago, se alimenta la información contable, porque genera el asiento contable.
- Alimenta la información del módulo de Bancos porque el sistema genera el cheque o documento respectivo en el Libro Bancos
- Alimenta la información del módulo de Cuentas por Pagar porque cancela las cuentas de los proveedores.
- Le permite generar anticipos a Proveedores o Empleados

Clic en:

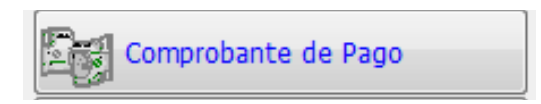

Le permite visualizar todos los Comprobantes de Pago o Egreso que se han realizado en el rango de fecha seleccionado.

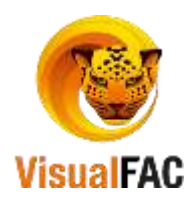

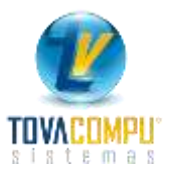

|         |             | Pate re         | lecionadas                     | Vigente        | 5 .        |            |       |                     |                        |                   |
|---------|-------------|-----------------|--------------------------------|----------------|------------|------------|-------|---------------------|------------------------|-------------------|
| Deduc.  | 180         | Unuarto         | - Too                          | los            | - 20       | Todos Po   | or Re | ferente             |                        |                   |
| Efect.  | Ded. & Efe  | Nontre          | 11 IC West                     |                | -          |            |       |                     |                        |                   |
| A BICID | EIFIƏIHII I | I TATL INDATOSE | IQIR IS IT TUTY IMIA IY (2     |                |            |            |       | Oesde<br>01/07/2017 | Hanta<br>05/08/2017    | D 🗣 🗛             |
| Año     | Secuencia   |                 | Nombre                         | Fecha          | No. Cheque | Importe    | DE    | Fecha Efec          | No                     | la                |
| 2017    | 001604      | CIA. IMPORT     | ADORA REGALADO S.A. COMIRSA    | 08/07/2017     | 030281     | 13.622 31  | 1     | 01/01/1996          | Pago Facturas Nº 203   | 15-20050-5170 CIA |
| 2017    | 001605      | VERNAZA G       | RAFIC CIA. LTDA                | 08/07/2017     | 030282     | 1,050.47   |       | 01/01/1996          | Pago Factura Nº 1928   | 19 VERNAZA GRA    |
| 2017    | 001605      | CORDERO U       | LLAURI MARIO RENE              | 08/07/2017     | 030283     | 1,123.53   | 21    | 01/01/1996          | Pago factura Nº 29785  | CORDERO ULLA      |
| 2017    | 001607      | SALAMEA G       | ONZALEZ MARIA EUGENIA          | 08/07/2017     | 030284     | 10,522.31  |       | 01/01/1995          | Page facturas Nº 1018  | 0-10131 SALAMEA   |
| 2017    | 001608      | PROVEEDO        | RA DE PAPELES ANDINA S.A. PROF | PAN 08/07/2017 | 030285     | 6,354.19   |       | 01/01/1996          | Pago facturas Nº 5715  | 5779-5772-5740-6  |
| 2017    | 001609      | PROVEEDO        | RA DE PAPELES ANDINA S.A. PROF | PAN 08/07/2017 | 030286     | 5.045.22   | 1     | 01/01/1996          | Pago facturas Nº 1404  | 7-5926 PROVEED    |
| 2017    | 001610      | GRUPO CER       | VANTES, PAPELERIA CERVANTES    | C. 08/07/2017  | 030287     | 446.72     | E     | 01/01/1996          | Pago facturas Nº 1053  | 55-105469-105802  |
| 2017    | 001611      | GRUPO CER       | VANTES, PAPELERIA CERVANTES    | C. 08/07/2017  | 030288     | 3,715.54   | C.    | 01/01/1996          | Pago facturas Nº 1055  | 09-105472-105468  |
| 2017    | 001612      | ELECTRONK       | A SIGLO XXI ELECTROSIGLO S.A.  | 08/07/2017     | 030289     | 280.21     |       | 01/01/1996          | Pago Factura Nº 7209   | 0 ELECTRONICA     |
| 2017    | 001613      | ELECTRONK       | A SIGLO XXI ELECTROSIGLO S.A.  | 06/07/2017     | 030290     | 1,591.56   |       | 01/01/1996          | Pago Facturas Nº 722   | 100-721769-721537 |
| 2017    | 001614      | INDUSTRIAS      | UNIDAS CIA LTDA                | 08/07/2017     | 030291     | 6.026.68   |       | 01/01/1996          | Pago facturas Nº 6166  | -6080 INDUSTRIAS  |
| 2017    | 001615      | PAPELESA        | D. LTDA                        | 08/07/2017     | 030292     | 12, 164 81 | 22    | 01/01/1996          | Pago Facturas Nº 3603  | 38-36005-35949-35 |
| 2017    | 001616      | DISCOMESU       | D DISTRIBUIDORA COMERCIAL ECU  | AT 08/07/2017  | 030293     | 1,058.87   | 12    | 01/01/1996          | Pago factura Nº 9977 1 | DISCOMESUD DIS    |
| 2017    | 001617      | PENAFIEL C      | ALDERON MARTHA LUCIA           | 08/07/2017     | 030210     | 515.52     | Et.   | 01/01/1996          | Pago Fact. Nº 661 PE   | NAFIEL CALDERO    |
| 2017    | 001618      | CUEVA PAL       | ACIOS CARLOS ALBERTO           | 07/07/2017     | Ef .       | 14.39      |       | 01/01/1996          | Pago Factura Nº82188   | CUEVA PALACIO     |
|         |             | - 14-2          | 145                            |                | 1.4        | 1          |       |                     |                        |                   |
| 1       |             | 10              |                                | 100            |            |            | SCD15 | 1                   |                        |                   |

Para obtener un reporte de los comprobantes de egresos, siga los siguientes pasos:

- Digite el rango de fecha.
- Seleccione el estado de los comprobantes (Vigentes, Anuladas, Todos)
- En caso de manejar Centros de Costo, seleccione el centro de costo al cual pertenece el comprobante de egreso.
- Si desea obtener reporte de Comprobantes de Egreso por Proveedor, busque su proveedor dando

| clic en la letra | 0 | colocando | una | parte | del | nombre |
|------------------|---|-----------|-----|-------|-----|--------|
|                  |   |           |     |       |     |        |

- Haga uso del MED para crear un Nuevo, Editar o Eliminar un registro.
- Seleccione el Proveedor del que se va a realizar el pago y automáticamente se cargan los campos de Nombre y Domicilio ya que los mismos se integran desde el módulo Directorio.

|   | Seleccione Devolucion de anticipos a CLIENTES                          |   |
|---|------------------------------------------------------------------------|---|
|   | ▼ Referente 0                                                          |   |
| Î | ABAD HERMANOS CIA. LTDA.                                               |   |
| 1 | AGENCIA NACIONAL DE REGULACION, CONTROL Y VIGILANCIA SANITARIA - ARCSA |   |
| - | AGUILAR JAURA LUZ VICTORIA                                             |   |
|   | AGUILERA DELGADO MARCELO LEONARDO                                      |   |
|   | AJUSTE DE ENTRADA                                                      |   |
| 1 | ALDAS ALDAS WILSON MECIAS                                              |   |
| ł | ALEJANDRO MATAMOROS JOSE RODRIGO                                       | - |
| 1 | ALDAS ALDAS WILSON MECIAS<br>ALEJANDRO MATAMOROS JOSE RODRIGO          |   |

O en su caso usar el REFERENTE para iniciar la búsqueda. (Proveedor, Cliente, Vendedor, Empleado).

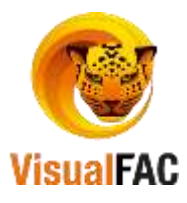

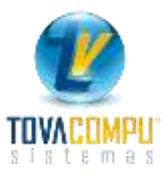

| 1 0    | Año      | Secuencia     | Fecha        | Seleccione   | 11       | Devolucion de an | nicipos a CLIENTES |   |            | NAME:      | 1                                                                                                    |      |
|--------|----------|---------------|--------------|--------------|----------|------------------|--------------------|---|------------|------------|----------------------------------------------------------------------------------------------------|------|
|        | 2017     | 000303        | 24/05/2017   |              |          |                  |                    | 1 | Referente  | 59108      | al service of the service of the ser |      |
| nbre   | CUEN     | CA MACAS      | FLOR PIEDAD  |              |          |                  |                    |   | CUENCA MA  | CAS FLOR P | and Alt                                                                                                    |      |
| icilic | SUCR     | E ENTRE C     | ELICA Y GONZ | ANAMA        |          |                  |                    |   | 1104698517 |            |                                                                                                    |      |
| Nota   |          |               |              |              |          |                  |                    | 1 | Emuroias   | iento.     | s 🖂 🖁                                                                                                    | 1.00 |
| ocs    | -        |               |              |              |          |                  |                    |   | ▼ Serie v  | Numero     |                                                                                                    |      |
|        | <u>.</u> | Rescar refere | nte          |              |          |                  |                    |   |            |            |                                                                                                    | 55   |
|        |          | CUENCA        | MACAS FLO    | R            | 3        | ×                | <b>d</b>           |   |            |            |                                                                                                    |      |
|        | T        | RU            | ,            |              |          | NOM              | BRE                |   |            |            | ID                                                                                                    | -    |
|        | . 1      | 10469851      | 7 CUE        | INCA MACAS F | LOR PIED | AD               |                    |   |            |            | 59106                                                                                                    |      |
|        |          |               | -3           |              |          |                  |                    |   |            |            |                                                                                                    |      |
|        |          |               |              |              |          |                  |                    |   |            |            |                                                                                                    |      |

• Elija el documento a cancelar: (lista de todos los documentos o facturas de compra, los cuales están pendientes de Pago del Proveedor que usted seleccione.)

|   | Doc. No. 002024-000010380 | Saldo \$ 239.94 (TC=1.00 ) E: 30/06/2017 V: 30/06/2017 Cuota No. 1 | - | Serie y Numero |   |
|---|---------------------------|--------------------------------------------------------------------|---|----------------|---|
| 1 | Doc. No. 002024-000010380 | Saldo \$ 239.94 (TC=1.00 ) E: 30/06/2017 V: 30/06/2017 Cuota No. 1 |   |                | * |
|   | Doc. No. 002024-000010381 | Saldo \$ 17.64 (TC=1.00 ) E: 30/06/2017 V: 30/06/2017 Cuota No. 1  |   |                | - |
|   | Doc. No. 002024-000009769 | Saldo \$ 12.56 (TC=1.00 ) E: 31/05/2017 V: 31/05/2017 Cuota No. 1  |   | Ľ              |   |

**NOTA:** se coloca al momento de seleccionar el documento a cancelar. (Sirve para colocar datos de la cancelación o abono que se está realizado).

La pantalla del comprobante de egreso, se divide en dos partes:

- 1. Primera parte: se colocan los datos: **Tipo**, **Nota**, **Importe** (valor a cancelar o pago parcial) y la **Cuenta (Deudora).** 
  - Escriba la nota correspondiente, esta nota se integrara con el asiento contable.
  - Tome en cuenta que las filas que seleccione tendrán su respectivo código contable las mismas que irán como cuentas deudoras (Al Debe).

| Enlaca | Napta                                                            | Importe | Cuenta                      | VALE_PERSONA             | R + |
|--------|------------------------------------------------------------------|---------|-----------------------------|--------------------------|-----|
| CIP -  | Page Fact No. 002024-000010380 E 30/06/2017 V 30/06/2017 (14415) | 138.94  | Class por Pagar Proveedores | CUENCA MACAS FLOR PIEDAD | 0   |
|        |                                                                  |         |                             |                          |     |

- 2. Segunda Parte la cuenta que cancela (Acreedora).
  - El pago se lo puede realizar por partes y puede ser en efectivo, con cheque o nota de crédito.
  - Los datos son: Tipo (EF, DOC, NC), Cuenta Bancaria a la que pertenece el Cheque, Nota, No. de Cheque, Vencimiento, Importe (valor) y Cuenta.

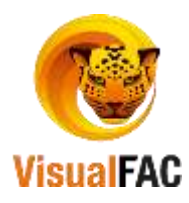

|     |       |          |                   |                   | 2         | Tutal | 239.94                                 | Anticipe<br>7 Gesto |                                           | le transacción<br>Com    | MR. |
|-----|-------|----------|-------------------|-------------------|-----------|-------|----------------------------------------|---------------------|-------------------------------------------|--------------------------|-----|
| Enk | ace . | Tipo     | Cuenta Bancaria   | Nota              | Nombre    | No.   | Nencimiento                            | importe             | Cuenta                                    | VALE_PERSONA             | -10 |
| 51  |       | CHEQU .  | BANCO SOLIDARIC . | page fact ch 152t | CUENCAMAC | 1526  | 05/08/2017                             | 200.00              | Banco Solidano Cta. Aho. # 262700028 .    | CUENCA MACAS FLOR PIEDAD |     |
| No  |       | EFECTI + |                   | PAGO FACT EFE     | CUENCANAC | 1     | 05/08/2017                             | 39.94               | Cata Danaral                              | CLENCA MACAS FLOR PIEDAD |     |
|     |       |          |                   |                   |           |       |                                        |                     |                                           |                          |     |
| câs | HEQ.  |          | Nio. Doca.        |                   |           | 2 Ma  | culado con banco<br>strar en cierre de | s<br>caja 📣 OI      | Total<br>239.94 Preliminar<br>Imprimir CH |                          |     |

Para detallar los documentos con los que se van hacer los pagos en la parte inferior del 5

le presenta la siguiente información.

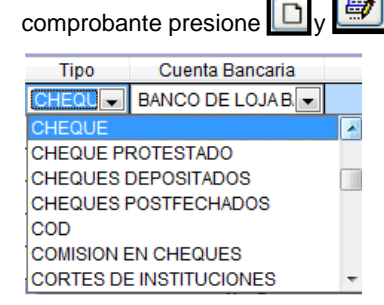

Cuenta Bancaria: En el caso que vaya a cancelar con cheque elija la cuenta bancaria.

| Enlace | Tipo    | Cuenta Bançaria    | Nota      | Nombre      | No     | Mencimiento | Importe |               | Cuenta  |  |
|--------|---------|--------------------|-----------|-------------|--------|-------------|---------|---------------|---------|--|
| si 🔹   | CHEQU . | BANCO DE LOJA E    |           | DIAZ FEBRES | 001252 | 28/04/2017  | 736.00  | Banco de Loja | Service |  |
|        |         | BANCO DE LOJA BANC | O DE LOUA |             |        |             |         |               | 3       |  |
| -      |         |                    |           |             |        |             |         |               |         |  |
|        |         |                    |           |             |        |             | 1       |               |         |  |
| -      | -       |                    |           |             |        | -           |         |               |         |  |

- Nota: observación que se vincula con el libro bancos.
- Nº Doc.: número de documento
- Fecha: fecha con la que se genera el documento.
- Vencimiento: fecha para cuando se gire un cheque. •
- Importe: es el valor del cheque o del efectivo.
- Cuenta: es el código contable de los documentos que cancelan la cuenta por ende tendrán saldo acreedor (Al Haber).

|    |     |          |                   | 1                 | 2          | Tutal | 239.94      | Anticipe<br>7 Gesto | 2 - D - A -                            | le transacción<br>Compr               |
|----|-----|----------|-------------------|-------------------|------------|-------|-------------|---------------------|----------------------------------------|---------------------------------------|
| En | ace | Tipo     | Cuenta Bancaria   | Nota              | Nombre     | No.   | Wencimiento | importe             | Cuenta                                 | VALE_PERSONA                          |
| 51 |     | CHEQU +  | BANCO SOLIDARIC . | pago fact ch 1526 | CUENCA MAC | 1526  | 05/08/2017  | 200.00              | Banco Solidano Cla. Aho. # 262700028 - | CUENCA MACAS FLOR PIEDAD              |
| No |     | EFECTI + |                   | PAGO FACT EFEC    | CUENCANAC  | 1     | 05/08/2017  | 39.94               | Cass General                           | CUENCA MACAS FLOR PIEDAD              |
|    |     |          |                   |                   |            |       |             |                     |                                        | · · · · · · · · · · · · · · · · · · · |

para que la información ingresada se guarde. Una vez ejecutados los procesos presione ٠

Además de cancelar en el comprobante de egreso puede generar anticipo a sus Proveedores o empleados, siga el siguiente procedimiento anterior y en el caso del Anticipo A Proveedor debe marcar la casilla que dice ANTICIPO para que cuando ingrese el documento de compra le tome el valor del anticipo.

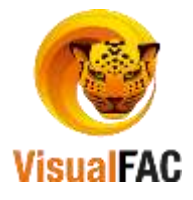

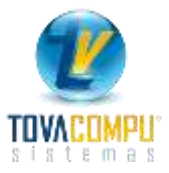

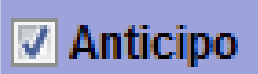

En cambio cuando es un Anticipo a un empleado solo siga el procedimiento normal.

| COMPRO   | BANTE   | DE EGRES | 0               |                                          |              |              |                   |                           |           |            |                        |                 |               |      |
|----------|---------|----------|-----------------|------------------------------------------|--------------|--------------|-------------------|---------------------------|-----------|------------|------------------------|-----------------|---------------|------|
| E R      | Año     | Secuen   | ciaFecha        | Seleccione                               | Devolucion   | de anticipos | a CLIENTES        |                           |           |            |                        |                 | 0000000001619 |      |
|          | 2017    | 001619   | 05/08/2017      | ABAD TOLA LEONOR                         | ESPERANZA    |              |                   | <ul> <li>Refer</li> </ul> | rente     | 80191      |                        | Código          | Telf.         |      |
| Nombr    | e ABAD  | TOLA L   | EONOR E SPERAN  | ZA                                       |              |              |                   |                           |           |            |                        |                 | 4091652       |      |
| Domicili | o CARL  | OS RIGO  | BERTO VINTIMILL | A 233                                    |              |              |                   | 0101                      | 1973410   | 001        |                        |                 |               |      |
| Not      | a ANTIC |          | ROVEEDOR        |                                          |              |              |                   | ▲ En                      | lazar Asi | ento       |                        |                 |               |      |
|          |         |          |                 |                                          |              |              |                   | -                         |           |            | S 👻 1.0000             |                 |               |      |
| Doc      | s.      |          |                 |                                          |              |              |                   | •                         | Serie y   | Numero     | •                      | ins             |               |      |
| E        | nlace   |          |                 | Nota                                     |              |              | Importe           |                           |           |            | Cuenta                 |                 | VALE_PERSON   | A 🔺  |
| Ant      |         | ANTIC    | IPO A PROVEED   | DR                                       |              |              | 150.00            | Anticipo a Prov           | veedores  |            |                        | -               |               |      |
|          |         |          |                 |                                          |              |              |                   |                           |           |            |                        |                 |               |      |
| -        |         |          |                 |                                          |              |              |                   |                           |           |            |                        |                 |               |      |
|          |         | +        |                 |                                          |              |              |                   |                           |           |            |                        |                 |               |      |
| H        |         | +        |                 |                                          |              |              |                   |                           |           |            |                        |                 |               |      |
|          |         | -        |                 |                                          |              |              |                   |                           |           |            |                        |                 |               |      |
|          |         | _        |                 |                                          |              |              |                   |                           |           |            |                        |                 |               |      |
|          |         | m        |                 |                                          |              | <b>T</b> ( 1 |                   |                           |           |            |                        |                 |               | •    |
|          |         |          |                 | le le le le le le le le le le le le le l | 2.           | lotal        | 150.00            | V Antici                  | ро        | 2 🕰        |                        | Id transa       | CCION         | mora |
| _        |         |          |                 |                                          |              |              | 150.00            | Gasto                     |           |            |                        |                 |               | npra |
| Enlac    | e T     | ipo      | Cuenta Bancar   | ia Nota                                  | Nombre       | No.          | Vencimiento       | Importe                   | _         |            | Cuenta                 | VA              | LE_PERSONA    | ^    |
| ▶ Si     | TRA     | NSF 👻    | BANCO SOLIDAR   | ANTICIPO POR T                           | ABAD TOLA LI | 6789         | 05/08/2017        | 15                        | 0.00 Ba   | nco Solida | rio Cta. Aho. # 262700 | 028 - ABAD TOLA | LEONOR ESPER  | ANZA |
|          |         |          |                 |                                          |              |              |                   |                           |           |            |                        |                 |               | _    |
|          |         |          |                 |                                          |              |              |                   |                           |           |            |                        |                 |               |      |
|          |         |          |                 |                                          |              |              |                   |                           |           |            |                        |                 |               | _    |
|          |         |          |                 |                                          |              |              |                   |                           |           |            |                        |                 |               | _    |
|          |         |          |                 |                                          |              |              |                   |                           |           |            |                        |                 |               | -    |
| Mecánio  | 0       |          | No. Do          | cs.                                      |              |              |                   |                           |           | Total      |                        | ÷               |               |      |
|          |         |          | -               |                                          |              | ✓ Vi         | nculado con ban   | cos                       | сн        | Total      | 150.00 Prelimin        |                 |               |      |
|          |         |          |                 |                                          |              |              | usual el cierre c | ie caja 🕒                 |           |            | imprimit               |                 |               |      |
|          |         |          |                 |                                          |              |              |                   |                           |           |            |                        |                 |               |      |

En cambio cuando es un Anticipo a un empleado solo siga el procedimiento

|                 | DANTE DE EGRE          | 650                              |                          |                      |                      |                                     |                                        |              |                                            |                                  |                                           |            |
|-----------------|------------------------|----------------------------------|--------------------------|----------------------|----------------------|-------------------------------------|----------------------------------------|--------------|--------------------------------------------|----------------------------------|-------------------------------------------|------------|
| 31              | Anu Secue<br>2017 0016 | 19 05/08/2017                    | eccione                  | Devolucion d         | le anticipos         | a CLIENTES                          | - Referente                            | 2            | 1                                          | Cómpo                            | 00000000151<br>Self.                      |            |
| lombre          | VIVANCO CU             | IEVA KARLA ELIZABET              | 1                        |                      |                      |                                     | WWWCO                                  | CUEVA RARLA  | ELIZABETH                                  |                                  | 2102039                                   | 1          |
| micilio         | LA PRADERA             | A                                |                          |                      |                      |                                     | 1104981                                | 269          |                                            |                                  |                                           |            |
| Neca            | ANTICIPO DE            | ESUELDO                          |                          |                      |                      |                                     | · Emren                                | CARITURE .   | 1 - 1 1.0000                               |                                  |                                           |            |
| Docs.           | 1                      |                                  |                          |                      |                      |                                     | * Ser                                  | ie y Numero  |                                            | as D                             | 9 4 9                                     |            |
| Ent             | ace                    |                                  | Nota                     |                      |                      | Importe                             |                                        |              | Oventa                                     | 10.7                             | WALE_PERSO                                | NA         |
| Q.              | - AND                  | ICIPO DE SUELDO                  |                          |                      | -                    | 450.00                              | Anticipos a Drolead                    | ice          | 2222                                       |                                  | VINANCO CUEVA                             | KAR        |
|                 |                        |                                  |                          |                      |                      |                                     |                                        |              |                                            |                                  |                                           | _          |
| L.              |                        | 4                                | ł                        | 2                    | Total                | 450.00                              | Anticipo<br>Tiesto                     | 8 3          | n D 9 4                                    | kt Mitterse                      | actalin                                   | omp        |
| Intace          | Tipo                   | Cuenta Bancarta                  | Note                     | Nombre               | Total<br>No.         | 450.00                              | Anticipo<br>Tiesto<br>Importe          | 8            | Cuenta                                     | ka Mitana                        | NCININ                                    | omp        |
| Enlace<br>Si (+ | Tipe<br>CHEQUI®        | Cuerta Bançana<br>BANCO SOLIDARC | Note<br>Hearticano DE Su | Nombre<br>VEAACO CUE | Total<br>No.<br>5655 | 450.00<br>Vencimenta<br>OSrbilizo17 | Anticipe<br>Besto<br>Importe<br>450.00 | Barco Soldar | Cuenta<br>Cuenta<br>Ino Cla. Altio # 26270 | M Trans<br>W<br>10028 - WWARCO C | NCENIN<br>N.S. PERSONA<br>OLEVA KARLA ELI | amp<br>ZAR |

Cuando ud realiza Anticipo de Proveedores los puede visualizar de la opción de:

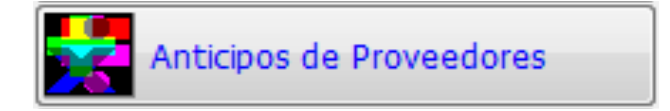

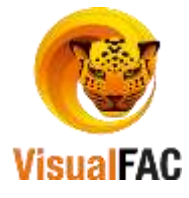

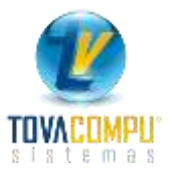

Le sirve para visualizar el listado de anticipos generados a los proveedores, los mismos que se devengan el momento de ingresar la factura de compra, los puede visualizar por un rango de fecha específico o por Proveedores.

| 🐺 Listar | Anticip | pos       |              |                   |                  |                          |                |                |           |               | ×           |
|----------|---------|-----------|--------------|-------------------|------------------|--------------------------|----------------|----------------|-----------|---------------|-------------|
| Proveed  | dor     |           |              |                   |                  |                          |                | DOLAR          |           | -             |             |
| Period   | o /     | 1         | 05/08/2017   |                   | D Nueve<br>Con   | o Anticipo<br>np. Pago A | nticipos Saldo | 0              |           |               |             |
| No.      | Fe      | echa      |              |                   | Cliente          |                          |                | Valor Anticip  | 00        | Balance       | •           |
| 6        | 28/11   | /2016     | MPORTADOR/   | A Y EXPORTADOR    | A JOHN JOHN S.A. |                          |                |                | 4.46      | 4.46          | <b>i</b> [] |
| 7        | 06/12   | /2016     | MACOSER S. A |                   |                  |                          |                |                | 4.97      | 4.97          | 7           |
| 8        | 14/12   | /2016     | EMPRESA IMP  | ANDI DE IMPORTA   | CIONES S.A.      |                          |                | 5              | 1.90      | 51.90         | <u>,</u>    |
| 9        | 30/12   | /2016     | PACO COMERO  | CIAL E INDUSTRIAL | . S.A.           |                          |                | 1,57           | 3.02      | 1,573.02      | ! ≡         |
|          |         |           |              |                   |                  |                          |                |                |           |               |             |
|          |         |           |              |                   | -                |                          |                |                |           |               |             |
| Detalla  | do 📃    | LISTAR    | NT 🎒 🔣 🖻     | ₹                 |                  | lotal Anticipos          | Antici         | pos Utilizados | Balar     | ice           |             |
|          |         |           |              |                   |                  | 1.                       | 867.97         | 0.0            | 0         | 1.867         | .97         |
| No       | ).      | Fecha     | Tipo         | Valor Anticipo    | Utilizado        | Devuelto                 | Balance        | e Ok           | No        | ota           | *           |
| ▶ 0000   | 023 21  | 1/11/2016 | NOTA CRE     | 42.21             | 0.00             | 0.0                      | 0              | 42.21 Nota de  | e Crédito | No. 009001-00 | ō           |
|          |         |           |              |                   |                  |                          |                |                |           |               | -           |
|          |         |           |              |                   |                  |                          |                |                |           |               | - +         |
|          |         |           |              |                   |                  |                          | 1              | I              |           | _             |             |
| 🗖 Deta   | allado  | ANT       |              |                   | Total            | 42.21                    |                |                | Edit      | ar 🛛 🖄        | S.          |

Se divide en dos partes:

- La primera: aparece el nombre del proveedor al cual se le ha dado el anticipo.
- La segunda: presenta la forma de cómo fue archivado el anticipo

Para anular los anticipos, seleccione el anticipo y de clic en Anular le presenta el siguiente:

|                               | Account<br>Anutar Anticipos                                               |
|-------------------------------|---------------------------------------------------------------------------|
| Para ejecutar esta orden digi | te su clave y de esta manera el anticipo queda anulado                    |
|                               | Informacion<br>Listo. Ahora proceda a anular el Comp. de pago.<br>Aceptar |

Mediante el comprobante de Pago puede hacer devoluciones de Anticipo de Clientes de la siguiente manera:

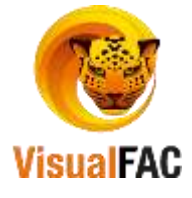

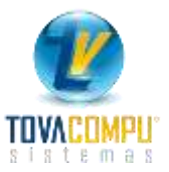

Cuando este elaborando el Comprobante debe activar el casillero que dice **DEVOLUCION DE ANTICIPOS A CLIENTES** y allí puede escoger el Proveedor el cual le está devolviendo.

| apt.       | Anu 1 | Securitate  | chi -      | Seleccion    | - / Devolucion de anticipos a CLIENTES |    |                  |   | 1          | 1531588888888888      | 124 |
|------------|-------|-------------|------------|--------------|----------------------------------------|----|------------------|---|------------|-----------------------|-----|
| CPC .      | 2017  | 001621 0    | 5/08/2017  | CUENCA MACAS | LUNROO                                 | 12 | Reference 14040  |   | Código     | Tett.                 |     |
| Nombre     | CHENC | A MACAS ED  | HARDO      |              |                                        |    |                  |   | 0000014072 | 0998544157            |     |
| Dertricito | LOJAE | OUVAR 11    | TAUSA Y CI |              |                                        |    | 1102140500001    |   | Anticipos  | the summer            |     |
| Nota       | DEVOL | UCION DE AN | TICIPOS D  | CLIENTES     |                                        |    | Automorphisme    |   | 1.000      | 268.00 +3-            |     |
|            |       |             |            |              |                                        | 14 |                  | 1 |            | and the second second |     |
| Doca       |       |             |            |              |                                        |    | · Serie y Numero |   | ins D 4    |                       |     |

Al grabar el comprobante le sale un mensaje que dice Debitando anticipos.

# Comprobantes de Ingreso

Sirven como constancia del dinero en efectivo o en cheques que ingresa a la empresa, así mismo estos comprobantes alimenta los Módulos de Contabilidad, Banco y Cuentas por Cobrar (de ser necesario).

Clic en:

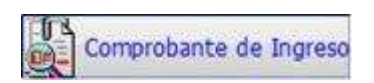

Para generar el reporte de comprobantes de ingreso, ingrese un rango de fecha, si desea puede colocar el nombre de usuario que lo creó y el nombre del cliente, luego pulse ejecutar y le presenta la lista de los comprobantes de ingreso.

| and the second |            | Harmon                |                                                                                                    | 144 | vigente    | 100            |            |                     |                     |                |
|----------------|------------|-----------------------|----------------------------------------------------------------------------------------------------|-----|------------|----------------|------------|---------------------|---------------------|----------------|
| lect.          | Ded. & fit | ec. Nambra            |                                                                                                    |     |            |                |            |                     |                     |                |
| 1 610          | HUF YORKU  | U (K.S. IMINIOIRIQIK) |                                                                                                    |     | 1          |                |            | Desde<br>01/01/2017 | Hasta<br>25/05/2017 |                |
| A/lo           | Secuencia  |                       | Nombre                                                                                                    |     | Fecha      | No Cheque      | limporte D | E Fecha Efec        | Na                  | a              |
| 017            | 000065     | DEPOSITOS             | 1. Carlos de la carlo de la carlo de la carlo de la carlo de la carlo de la carlo de la carlo de la carlo de la |     | 17/03/2017 | 31339943 31892 | 5,226.53   | 01/01/2000          | DEPOSITOS CTA CTE   | BCO LOJA Y CT  |
| 017            | 000071     | DEPOSITOS             |                                                                                                    |     | 22/03/2017 | 31604667 32736 | 3,002.99   | 01/01/2000          | DEPOSITOS CTA CTE   | BCO LOJA Y CT/ |
| 017            | 000021     | DEPOSITOS             |                                                                                                    |     | 25/01/2017 | 32696700 31359 | 6.290.37   | 01/01/2000          | DEPOSITOS CTA CTE   | BCO LOJA Y CT  |
| 017            | 000001     | DEPOSITOS             |                                                                                                    |     | 03/05/2017 | 31354659 31993 | 19.278.12  | 01/01/2000          | DEPOSITOS CTA CTE   | BCO LOJA Y CT/ |

Para obtener el reporte de los comprobantes de ingresos, puede filtrar de acuerdo a las siguientes opciones:

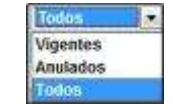

Para obtener un reporte de Comprobantes de Ingreso, por nombre de Cliente elija las siguientes opciones:

Elija la inicial del Nombre del Deudor haciendo clic en la letra

A [6 [C]D]E]F [6]H][ [] [K [L]M]N[0]P [Q]R [5]T [U]V [W[X]Y [2]

o colocando parte de su nombre

- Haga uso del MED para crear, editar o eliminar un nuevo registro.
- Crear un Nuevo Comprobante de Ingreso

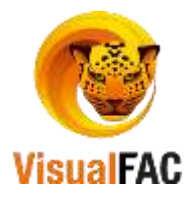

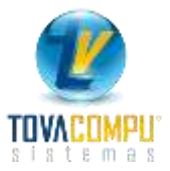

Al igual que Comprobante de Pago se compone de os partes:

La primera parte:

Digite la información necesaria, por ej. Depósitos del día 02-07-2017 en efectivo.

Allí puede detallar todo los depósitos que está ingresando a la empresa.

• Haga uso del **MED** para crear, editar o eliminar un nuevo registro.

| Docs.  |                                  | - Serie                   | y Numero 💌 | in D         |   |
|--------|----------------------------------|---------------------------|------------|--------------|---|
| Enlace | Nota                             | Importe                   | Cuenta     | VALE_PERSONA |   |
| 140    | Depositos del día                | 1,500.00 Caja General     |            |              | P |
| No     | Depositos de CH sir Luis Andrade | 500.00 Cheques Por Cobrar |            |              |   |
|        |                                  |                           |            |              |   |

## La segunda parte:

Asigne el Banco al cual desea enviar el depósito o la transferencia.

|       |     |                                       |                   |                  | 2             | Total<br>2,000 | 1.00 Recard                         | Antopo   | B 🔁 = D                                 | M transacción |
|-------|-----|---------------------------------------|-------------------|------------------|---------------|----------------|-------------------------------------|----------|-----------------------------------------|---------------|
| Eni   | ace | Tipó                                  | Cuenta Bancaria   | Nota             | Nombre        | No.            | Nencimiento                         | Importe  | Cuenta                                  | VALE_PERSONA  |
| St    |     | DEPOSI .                              | BANCO SOLIDARIC + | Depositos del di | a Empresa XYZ | 15261          | 05/08/2017                          | 1,500.00 | Banco Solidario Cta. Aho. # 262700028 💌 |               |
| • SI  |     | DEPOSI .                              | BANCO SOLIDARIC   | Depositos del di | a Empresa XVZ | 15262          | 05/08/2017                          | 500.00   | Elance Rolidano Gla Ano 🛪 2027/00/201   |               |
|       |     |                                       |                   |                  |               |                |                                     |          |                                         |               |
|       |     |                                       |                   |                  |               |                |                                     |          |                                         |               |
|       |     |                                       |                   |                  |               |                |                                     |          |                                         |               |
|       |     |                                       |                   |                  | 1             |                |                                     |          |                                         |               |
| Necas | ND) | · · · · · · · · · · · · · · · · · · · | In. Docn.         | ×.               | · ·           | Vincu          | lar a CaC por tau                   | L.       | Total                                   |               |
| -     |     |                                       |                   |                  |               | Most           | ado con bencos<br>ar en cierre de c | aja 🖨 04 | 2,000.00 Vingranu Ci                    |               |

Mediante el Comprobante de Ingreso ud puede realizar cancelaciones de los créditos de las Instituciones de manera rápida y segura.

En el Comprobante en la parte inferior debe activar la casillas Vincular a CXC por Inst.

# Vincular a CxC por Inst.

y de esta manera puede seleccionar la Institución y registrar el

pago de los consumos de la empresa.

Ш

Mediante el comprobante de Ingreso puede hacer devoluciones de Anticipo de Proveedores de la siguiente manera:

Cuando este elaborando el Comprobante debe activar el casillero que dice **DEVOLUCION DE ANTICIPOS A PROVEEDORES** y allí puede escoger el Proveedor el cual le está devolviendo.

| 43        | Allo SecuenciaFecha<br>2017 000573 05:08:2017 | Selections<br>ABAD AGUIRRE MARG | Devolucion de anticipos de PROVEEDORES     OT WOULLINE | Helerunie 17                                                                                                    |            | Código    | 00000000575       |
|-----------|-----------------------------------------------|---------------------------------|--------------------------------------------------------|----------------------------------------------------------------------------------------------------|------------|-----------|-------------------|
| Hombre    | ABAD AGUIRRE MARGOT YAQU                      | RLINE                           |                                                        | 2010000                                                                                                    |            |           | 2695877           |
| Domicilio | CARLOS VEINTINILLA SNYLO                      | JA.                             |                                                        | 1102460977001                                                                                                    |            | Anticipos |                   |
| 3068      | 1                                             |                                 |                                                        | Sentan Alleran                                                                                                    |            |           | 600.00            |
|           |                                               |                                 |                                                        | A CONTRACTOR OF THE OWNER OF THE OWNER OWNER OWNE | 1 - 1.0000 | - Common  | Carlo Carlo Carlo |
| Decs      |                                               |                                 |                                                        | · Serie y Numero                                                                                                    |            | in D      |                   |
| I fo      | tana.                                         | Rents                           | monte                                                  |                                                                                                    | Durate     |           | IN E DEDOCATA     |

Una vez digitado todos los datos debe quedar similar a :

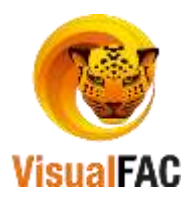

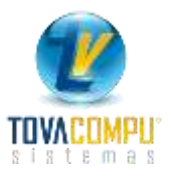

| Bombre            | A40<br>2017<br>ABAD | Sectorclafect<br>000573 05/<br>AGUIRRE MARK | 0 50<br>18/2017 Al       | <mark>IOCCIONIO</mark><br>BAD AGUIRRE MA | Devolución e<br>Argot VAQUELINE | ie anticipos | de PROVIEDORES            | Referente         | et .         |                                   | Código     | 90000000057<br>Tell.<br>2695877 |            |
|-------------------|---------------------|---------------------------------------------|--------------------------|------------------------------------------|---------------------------------|--------------|---------------------------|-------------------|--------------|-----------------------------------|------------|---------------------------------|------------|
| iomicilio<br>Hota | CARL                | os ventinilla<br>Lucion de Ant              | SN Y LOJA<br>CIPOS DEL I | ROVEEDOR                                 |                                 |              |                           | - Emerged         | 77061        | 1 0 1000                          | Anticipe   | 600.40                          | •          |
| Docs.<br>En       | ace                 |                                             |                          | Nota                                     |                                 |              | Importe                   | + Serie           | y Numero     | •<br>Cuenta                       |            | VALE_PER                        | SONA       |
| 160               |                     | DEVOLUCIÓN                                  | DE ANTICIP               | OS DEL PROVE                             | EDOR                            |              | 500.00 Ax                 | cipo a Proveedar  |              |                                   |            | ABAD AGUIRR                     | E MARGO    |
| <                 |                     |                                             |                          |                                          | 2                               | Total        | 500.00 Recault            | Алікаро           | 8 3          | n D <b></b>                       | ci M Brann | acción                          | •<br>Venta |
| Enlace<br>Si 🖛    | T DEP               | 100 Cuer<br>05(• 64400                      | ta Bancaria<br>DE LOJA C | Note<br>DEVOLUCION                       | Nombre<br>I DE ABAD AQUIRS      | No.<br>3455  | Mencimients<br>05/08/2017 | Importe<br>500.00 | Banco Loja ( | Cuenta<br>Cta. Cte. # 1101-183003 | + ABAD AG  | ALE_PERSONA                     | YAKELI     |
| ecânico           |                     |                                             | No. Docs.                |                                          |                                 | 2 10         | tally a Cottanting        | an 🎒 (H           | Tonal        | 500.00 Z Protemina                |            |                                 |            |

Una vez que ud archive el documento le sale un mensaje que dice Debitando Anticipos.

Al ejecutar todas estas transacciones Comprobantes de Pago y de Ingreso, estos se pueden visualizar desde el Libro Diario y desde allí integrar el resto de transacciones como lo son Compras, Ventas, Cuentas por Cobrar, Anticipos en Ventas, Costo de Ventas, estas son las únicas transacciones que se deben de integrar.

Debe tener en cuenta que si utiliza el Comprobante de Ingreso para descargar las cuentas por cobrar no debe integrar las mismas, ya que se duplica la información.

## Libro Diario

En el Libro Diario se almacenan todos los asientos contables que provienen de comprobantes de Ingreso, Egreso, Asientos Diarios, y los que se integran Compras, Ventas , Cuentas por cobrar, anticipos en ventas, costo de ventas.

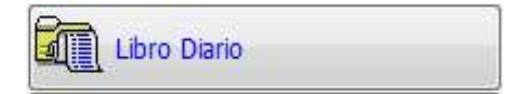

Para visualizar el listado se debe colocar un rango de fecha donde nos muestra la siguiente pantalla:

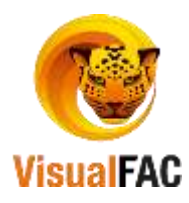

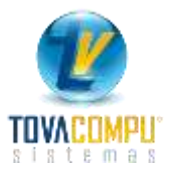

| General      | in let his is in the her | skola je na mjelova ka mjelova je se je se je se je se je se je se je se je se je se je se je se je se je se je | Provisiones               | Pendentes # Arthracks  | Andora P    | alas<br>or Referente |      |
|--------------|--------------------------|----------------------------------------------------------------------------------------------------|---------------------------|------------------------|-------------|----------------------|------|
| e Fecha      | No.Doc                   | Referente                                                                                                    | 5/08/2017 Y               | pción                  | Estado      | Referencia           | ld   |
| 3 05/08/2017 | 2017-005787              | VIVANCO CUEVA KARLA ELIZABETH                                                                                   | ANTICIPO DE SUELDO        |                        | Archivado   | CE-1619              | 5787 |
| 05/08/2017   | 2017-005788              |                                                                                                    | Depositos del dia         |                        | Archivado   | CI-0572              | 5788 |
| 05/08/2017   | 2017-005789              | ABAD AGUIRRE MARGOTH YAKELINE                                                                                   | ANTICIPO DE PROVEEDORES   | POR ENVIO DE MERCADERI | A Archivado | CE-1620              | 5789 |
| 05/08/2017   | 2017-005790              | ABAD AGUIRRE MARGOTH YAKELINE                                                                                   | DEVOLUCION DE ANTICIPOS I | DEL PROVEEDOR          | Archivado   | CI-0573              | 5790 |
|              |                          | /*                                                                                                    |                           |                        |             |                      | 4    |
| RODA 🎯 👔     |                          | <b>B</b> 💦                                                                                                    | 2 🕸 🐉 🖻                   | TODOS •                |             |                      |      |

# Menú Guía

Para obtener una lista de las transacciones que se encuentran en el Libro Diario, utilice estas opciones:

- **Pendientes:** es el estado de una transacción incompleta por la tanto todas las transacciones que se encuentren en este estado no son tomadas en cuenta para los informes financieros.
- Archivadas: es el estado de una transacción completa; por ende todos los asientos que se encuentres en este estado se presentan en los informes financieros.
- Anuladas: muestra todos los asientos contables que han sido Anulados.
- **Todos:** muestra todos los asientos contables sin importar el estado en el que se encuentren (Pendientes, Archivadas o Anuladas).
- Utilice este buscador para filtrar la información por la descripción del asiento,
  - para ello:
- Seleccione del listado para hacer integraciones los asientos realizados por ejemplo de VENTAS.

| _ | TODOS                                | * |
|---|--------------------------------------|---|
| _ | MANUAL                               | - |
|   | COMPROBANTE DE EGRESO                | - |
| _ | COMPROBANTE DE INGRESO               |   |
|   | COMPROBANTE DIARIO                   |   |
|   | COMPRAS                              |   |
|   | VENTAS                               | Ŧ |
|   | TODOS 🔊 💽                            |   |
|   | 🗖 Detallado Ventas 👘 Corregir moneda |   |

También tiene la opción de búsqueda por el referente.

| x  | (AB)C(D(E) | F) 6 (H) 1 (K) 1 (H) A | ()()()()()()()()()()()()()()()()()()() | Deside<br>01/08/2017 | Hasta<br>05/08/20 | 7 🖌 🗌          |             | 0 0 | Todos 0 P | or Referente | 2    |
|----|------------|------------------------|----------------------------------------|----------------------|-------------------|----------------|-------------|-----|-----------|--------------|------|
| Se | Fecha      | No.Doc                 | Referen                                | 0                    |                   |                | Descripción |     | Estado    | Referencia   | ld - |
|    | 05/08/2017 | 2017-005787            | VIVANCO CUEVA KARLA E                  | LIZABETH             | A                 | NTICIPO DE SUE | LDO         |     | Archivado | CE-1619      | 5787 |
|    | -          |                        |                                        |                      | -                 |                |             |     |           |              |      |
|    |            |                        |                                        |                      |                   |                |             |     |           |              |      |

Para ejecutar la integración debe seleccionar las transacciones a integrar de la siguiente manera:

Elija la transacción Compas, ventas, etc., presione la varita que se encuentra al lado derecho de la transacción, el sistema por seguridad le pide una clave, digite su clave y sus ventas se integran, si ud activa el casillero de Detallado ventas lo que el sistema hace es detallar el asiento de ventas, y si no lo presiona el asiento sale de manera agrupada los valores.

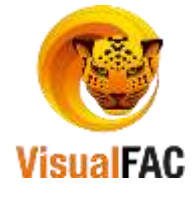

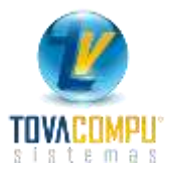

| Ge | veral       | j.                      |                                   | -                                    | • Provisioners | Perclertes & Archivado | s 🗇 Anulathus 🗇 To           | stas                          |         |
|----|-------------|-------------------------|-----------------------------------|--------------------------------------|----------------|------------------------|------------------------------|-------------------------------|---------|
| x  | Albicipie P | anti i ki ki kinin delg | anisi ri kini kini kini kini<br>D | Desde Hasts<br>01/08/2017 05/08/2017 | <b>~</b> 1     | 0 0                    | Orfodos • P<br>VIVANCO CLEVA | or Referente<br>KARLA ELIZABE | 2<br>TH |
| е  | Fecha       | No.Doc                  | Referen                           | le .                                 | Desc           | nipción                | Estado                       | Referencia                    | ld      |
|    |             |                         |                                   |                                      |                |                        |                              |                               |         |
| L  |             |                         | 10                                |                                      | 2              |                        | _                            | 1 d                           |         |
| -  | ura Sili    |                         | 8                                 |                                      |                | VENTAS                 | - 00                         |                               |         |

Para elaborar asientos manuales en el sistema, utilice el **MED** para crear, editar o eliminar algún registro. Presione Nuevo o **Ctrl + A** para ingresar un nuevo registro, digite los datos y presione guardar para que se almacene los datos.

Seleccione las cuentas contables, digite la nota descriptiva, y presione Guardar.

| k<br>917 | 005791     | Referencia        | Fecha<br>01/08/2017  |     | D    | <b>R R</b> | Provision | es Auxiliare |         | Z Hotes IF | Securecta<br>000031                                                                                                    |                               |      |
|----------|------------|-------------------|----------------------|-----|------|------------|-----------|--------------|---------|------------|----------------------------------------------------------------------------------------------------|-------------------------------|------|
| 0        | òdiga      |                   | Descripción          |     | Tipo | No         | Doc       | Débito       | Crédito | Nota       |                                                                                                    | Referente                     |      |
| 2.01     | 01 01 01   | Clas por Pagar    | Proveedores          |     | -    |            |           | 150.00       |         |            |                                                                                                    |                               | - 15 |
| 101      | 01.01.01   | Caja General      |                      |     | *    |            |           |              | 150.00  |            |                                                                                                    |                               |      |
| _        |            |                   |                      |     |      |            |           |              |         |            |                                                                                                    |                               |      |
| -        |            |                   |                      |     | -    |            |           |              |         |            |                                                                                                    |                               | -    |
| È        |            | 1                 | at."                 |     | _    | -          | -         | -            |         |            |                                                                                                    |                               | +    |
| Clide    | o ber      | Face              | 4                    | Net | _    |            |           | 158.00       | 150.00  | 1.00       |                                                                                                    |                               | 194  |
| IR val   | or cancela | do de un saldo an | tertor al proveedor. |     | -    | ÷          | 1         | _            |         |            | and the second second se | 0                             |      |
|          |            |                   |                      |     |      |            |           |              |         |            | No FOT GROOM                                                                                                    | TWO IN THE REAL PROPERTY OF A |      |

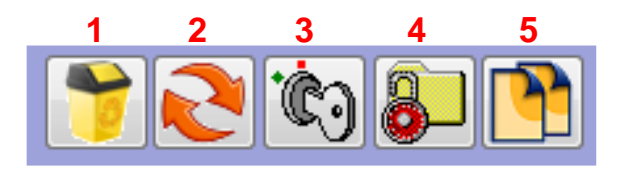

# Anular un Asiento Contable

Para Anular una Transacción:

٠

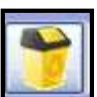

Seleccione la transacción a anular, de clic en key le aparece la ventana de confirmación, presionamos SI y el asiento se anula.

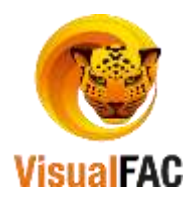

| Se         | Fecha                          | No.Doc          | Referente                | Descripción Estado Refere                                       | ncia Id | 1  |
|------------|--------------------------------|-----------------|--------------------------|-----------------------------------------------------------------|---------|----|
| 10         | 10/10/2016                     | 2016-005258     |                          | Recaudaciones: 10/10/2016 Archivado                             | 7495    | í  |
| h          | 10/10/2016                     | 2016-004246     |                          | Compra No. 001002-000048593 de DISTRIBUIDORA PALACIC Archivado  | 6421    | Ē. |
| Z          | 10/10/2016                     | 2016-005547     | CUENCA MACAS FLOR PIEDAD | CV DEPOSITOS EN LA CTA CORRIENTE DE LA EMPRESA Archivado CH050. | 3 9064  | 4  |
| P          | 10/10/2016                     | 2016-           | Continue                 | Caudaciones: 10/10/2016 Archivado                               | 9902    |    |
|            |                                |                 | Seguro de Anular?        |                                                                 |         |    |
| A          | norie SRI                      |                 |                          |                                                                 | 14      | 1  |
| AL<br>LIDS | none SRI<br>oos 🍎 🔀<br>Nallado | Excel con forma |                          | TODOS IN R                                                      | 14      |    |

Puede revisar los anulados lo puede hacer desde la opción Anulados.

Des-anular o Recuperar un Asiento Contable Anulado

Para Recuperar o Des-anular un asiento contable que esta anulado, realice lo siguiente:

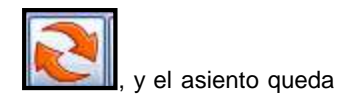

Elija la transacción del listado de asientos anulados, presione el siguiente botón recuperado.

|      |              | N                     |                              |                                |              | Provisiones | Chevdentes Children | iados 🔳 Anulados 🗇 T | NRK -        |      |
|------|--------------|-----------------------|------------------------------|--------------------------------|--------------|-------------|---------------------|----------------------|--------------|------|
| ų ľ  | Ha ICIDIA II | TRIMIT CLIK IS IMPACT | CELET (FRIERVILL TEERING) BI | Desde Heste<br>01/08/2017 05/0 | 12017 ×      |             | D @                 | • Todos - /          | or Aeferente | 2.:  |
| le l | Fecha        | No.Doc                | Referen                      | le<br>le                       |              | Desc        | ripción             | Estado               | Referencia   | . Id |
| 05   | 08/2017      | 2017-005792           | (c)ojolite                   |                                | P/R ventas e | n efectivo  |                     | Anuiado              |              | 5792 |
| -    |              |                       | 0                            | ontinue                        | No. 1        | -           |                     |                      | -            | -    |
|      |              |                       |                              | Recuperar                      |              |             |                     |                      |              |      |
| F    |              |                       |                              | 5                              | Ne           |             |                     |                      |              |      |
|      |              |                       |                              |                                |              |             |                     |                      |              |      |

# Bloquear un Asiento Contable

Seleccione el asiento que desea bloquear, presione el siguiente botón

El **bloqueo** de un asiento se lo usa para proteger a su asiento en caso de que haya hecho alguna modificación de manera manual, ya que al integrar el sistema vuelve a tomar los datos originales.

ĊD.

y el asiento será bloqueado.

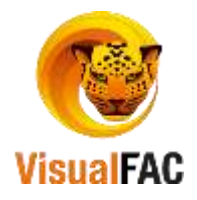

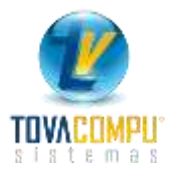

| General    | e la luie la lucia dur |                          | Provisiones     O Pendentes & Archiva                 | tos C) Anulados (C) Todos  |
|------------|------------------------|--------------------------|-------------------------------------------------------|----------------------------|
|            | FOR POST A RECEIPTION  |                          | 66 Hasta<br>68/2017 05/08/2017 🖌                      | - Jodes - Por Reference -  |
| e Fecha    | No.Doc                 | Referente                | Descripción                                           | Estado Referencia Id       |
| 05/08/2017 | 2017-005787            | VIVANCO CUEVA KARLA ELIZ | BETH ANTICIPO DE SUELDO                               | Archivado CE-1619 57       |
| 05/08/2017 | 2017-005788            |                          | Depositos del dia                                     | Archivado CI-0572 57       |
| 05/08/2017 | 2017-005789            | ABA Continue             | ANTICIPO DE PROVEEDORES POR ENVIO DE MERCA            | DERIA Archivado CE-1820 57 |
| 05/08/2017 | 2017-005790            | ABA                      | DEVOLUCION DE ANTICIPOS DEL PROVEEDOR                 | Archivado CI-0573 57       |
| 01/08/2017 | 2017-005791            | B Roquest                | P/R valor cancelado de un saldo anterior al proveedor | Archivado 57               |
| 05/08/2017 | 2017-005792            |                          | P/R ventas en efectivo                                | Archivado 57               |
|            |                        |                          | No                                                    |                            |
|            |                        | - 11                     |                                                       |                            |
| atoria SRI |                        |                          |                                                       | 6                          |

#### Nos queda de la siguiente manera:

| Se | Fecha      | No Doc      | Referente                     | Descripción                                           | Estado    | Referencia | kt   |
|----|------------|-------------|-------------------------------|-------------------------------------------------------|-----------|------------|------|
|    | 05/08/2017 | 2017-005787 | VIVANCO CUEVA KARLA ELIZABETH | ANTICIPO DE SUELDO                                    | Bloqueado | CE-1619    | 5787 |
| B  | 05/08/2017 | 2017-005788 |                               | Depositos del día                                     | Bloqueado | CI-0572    | 5788 |
|    | 05/08/2017 | 2017-005789 | ABAD AGUIRRE MARGOTH YAKELINE | ANTICIPO DE PROVEEDORES POR ENVIO DE MERCADERIA       | Bloqueado | CE-1620    | 5789 |
|    | 05/08/2017 | 2017-005790 | ABAD AGUIRRE MARGOTH YAKELINE | DEVOLUCION DE ANTICIPOS DEL PROVEEDOR                 | Bloqueado | CI-0573    | 5790 |
| В  | 01/08/2017 | 2017-005791 |                               | P/R valor cancelado de un saldo anterior al proveedor | Bloqueado |            | 5791 |
|    | 05/08/2017 | 2017-005792 | 1                             | P/R ventas en electivo                                | Bloqueado |            | 5792 |

NOTA: Al bloquear una transacción el sistema no dejara realizar ningún tipo de cambio ni modificación.

# Desbloquear un Asiento Contable

El Desbloqueo se usa en caso de que desee modificar el asiento. Seleccionamos el asiento a desbloquear elija

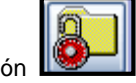

la transacción y presione el botón 🂵

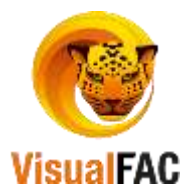

•

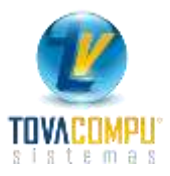

|    | ieneral    | -             |          |                                                                                                    | -                    | Provisiones     O Fundentes @ Archivados O |                       |             |             |            |           | Anulados 🔘 Yodus |      |  |
|----|------------|---------------|----------|----------------------------------------------------------------------------------------------------|----------------------|--------------------------------------------|-----------------------|-------------|-------------|------------|-----------|------------------|------|--|
| x  | Aleicine   | and to warned | violeigi | ana na katala na katala na katala na katala na katala na katala na katala na katala na katala na katala na kata<br>Na katala na katala na katala na katala na katala na katala na katala na katala na katala na katala na katala na | Dender<br>01.08/2017 | Nesta<br>05/08                             | 2017                  |             | 0           | 9          | Todos 🔿 P | ar Referente     | 2    |  |
| Se | Fecha      | No.Doc        |          | Referent                                                                                                    | e                    |                                            |                       | Descripc    | ión         |            | Estado    | Referencia       | Jd.  |  |
| 1  | 05/08/2017 | 2017-005787   | VIVAN    | CO CUEVA KARLA E                                                                                                    | LIZABETH             |                                            | ANTICIPO DE SUEL      | DQ          | 0.004.02    |            | Bloqueado | CE-1619          | 5787 |  |
| 6  | 05/08/2017 | 2017-005788   | 1        | A                                                                                                    | 1                    |                                            | Depositos del día     |             |             |            | Bloqueado | CI-0572          | 5788 |  |
| 13 | 05/08/2017 | 2017-005789   | ABAI     | Continue                                                                                                    | -                    |                                            | ANTICIPO DE PROV      | EEDORES PO  | OR ENVIO DE | MERCADERIA | Bloqueado | CE-1620          | 5789 |  |
|    | 05/08/2017 | 2017-005790   | ABAI     |                                                                                                    |                      |                                            | DEVOLUCION DE AL      | NTICIPOS DE | R           | Bloqueado  | CI-0573   | 5790             |      |  |
| ş  | 01/08/2017 | 2017-005791   |          | Desbioquear                                                                                                    |                      |                                            | P/R valor cancelado   | veedor      | Bloqueado   |            | 5791      |                  |      |  |
|    | 05/08/2017 | 2017-005792   |          |                                                                                                    |                      |                                            | P/R ventas en efectiv | D           |             | anti-anti- | Bloqueado |                  | 5792 |  |
|    |            |               |          | 51                                                                                                    | No                   |                                            |                       |             |             |            |           |                  |      |  |
| -  |            |               |          |                                                                                                    |                      | _                                          |                       |             |             |            |           |                  |      |  |
| Ì  |            |               |          |                                                                                                    |                      |                                            |                       |             |             |            |           | -                |      |  |

Copiar un Asiento contable

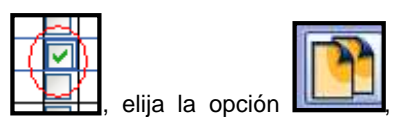

Seleccione la transacción seleccionando el casillero SEL le pedirá digitar su password y aparece una ventana de confirmación de duplicación presione Si y el asiento se duplica.

| 0 | ABIGIORIPIGI  | HIS LOOK IN 1999 | i ole i qin isi ti jujivimi xi vij | 002 Desde<br>10/10/2016 | Harsta<br>10/10/2 | 016           | Provisiones    | C Pendenter     | Arthvatos ()  | Indes OF  | or Referente | 58100 |
|---|---------------|------------------|------------------------------------|-------------------------|-------------------|---------------|----------------|-----------------|---------------|-----------|--------------|-------|
| 8 | Fecha         | No Doc           | Re                                 | ferente                 | 27                |               | Des            | oripción        |               | Estado    | Referencia   | ы     |
| Ī | 10/10/2015 20 | 16-004247        |                                    | Charles -               |                   | Compra No.    | 001006-0001136 | 95 de FARMACI   | UX CIA. LTDA  | Archivado |              | 6422  |
| ŀ | 10/10/2016 20 | 16-004248        |                                    |                         | (                 | Compra No.    | 016020-0005856 | i83 de DISTRIBU | DORA FARMA    | Archivado |              | 6423  |
| ŀ | 10/10/2015 20 | 16-004526        |                                    |                         |                   | Compra No.    | 002026-0000040 | 00 de LUNA CR   | UZ JULIO CES  | Archivado |              | 6701  |
|   | 10/10/2016 20 | 16-005095        |                                    |                         |                   | Costo de Ven  | ta: 10/10/2016 |                 |               | Archivado |              | 7332  |
|   | 10/10/2016 20 | 16-005258        |                                    |                         | 1                 | Recaudacion   | es: 10/10/2016 |                 |               | Archivado |              | 7495  |
| ŀ | 10/10/2016 20 | 16-004248        |                                    |                         |                   | Company Man   | 01002-0000485  | i93 de DISTRIBU | IDORA PALACIO | Archivado |              | 6421  |
| ŀ | 10/10/2016 20 | 16-005547        | CUENCA MACAS FL                    | Account                 |                   | . Contraction | S EN LA CTA C  | ORRIENTE DE L   | A EMPRESA     | Archivado | CI-0503      | 9084  |
|   |               |                  |                                    | Сорган                  |                   | Ne            |                |                 |               |           |              |       |
|   |               |                  |                                    |                         | 1                 | =             |                |                 |               |           |              |       |

Si desea visualizar la impresión del libro diario detallada, active la selección de los asientos y de clic en la impresora.

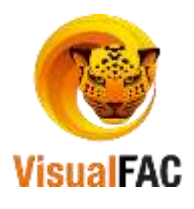

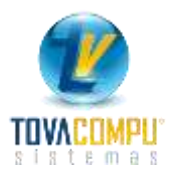

|   |            |                     |                                                              | Provisiones     O Pendentes & Archaudos O A          | Anulados 🗇 Tr | odoe         |       |
|---|------------|---------------------|--------------------------------------------------------------|------------------------------------------------------|---------------|--------------|-------|
| 2 | AIRICIDIEI | P (G)HIC (C)HIC IMP | Noja jąta ja tradinia ja ja ja ja ja ja ja ja ja ja ja ja ja | D 🖉 *1                                               | lodos () P    | or Referente | 59100 |
| 0 | Fecha      | No Doc              | Referente                                                    | Descripción                                          | Estado        | Referencia   | ld    |
| ) | 10/10/2016 | 2018-004247         |                                                              | Compra No. 001006-000113695 de FARMACUX CIA. LTDA.   | Archivado     |              | 6422  |
|   | 10/10/2016 | 2016-004248         |                                                              | Compra No. 016020-000585683 de DISTRIBUIDORA FARMA   | Archivado     |              | 6423  |
| ) | 10/10/2016 | 2016-004528         |                                                              | Compra No. 002026-000004000 de LUNA CRUZ JULIO CESA  | Archivado     |              | 6701  |
| 1 | 10/10/2016 | 2016-005095         |                                                              | Costo de Venta: 10/10/2016                           | Archivado     |              | 7332  |
|   | 10/10/2016 | 2016-005258         |                                                              | Recaudaciones: 10/10/2016                            | Archivado     |              | 7495  |
|   | 10/10/2016 | 2016-004246         |                                                              | Compra No. 001002-000048593 de DISTRIBUIDORA PALACIO | Archivado     |              | 6421  |
| 1 | 10/10/2016 | 2016-005547         | CUENCA MACAS FLOR PIEDAD                                     | CI/ DEPOSITOS EN LA CTA CORRIENTE DE LA EMPRESA      | Bloqueado     | CH0503       | 9084  |
| ] | 10/10/2016 | 2016-               |                                                              | COPIA Recaudaciones: 10/10/2016                      | Archivado     |              | 9902  |
| - |            |                     |                                                              |                                                      |               |              | 1     |
|   |            |                     |                                                              |                                                      |               |              |       |
|   | norie SRI  |                     |                                                              |                                                      |               |              | 14    |

El reporte se muestra de la siguiente manera:

Pag.1 de 19

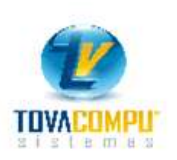

LIBRO DIARIO ARCHIVADAS PERIODO: 10/10/2016 - 10/10/2016

| Nra. 2016-    |                             | Fecha | 10/10/2      | 016              | Ref.   |         |
|---------------|-----------------------------|-------|--------------|------------------|--------|---------|
| Código        | Cuenta                      |       | Tipo         | Nra Doc          | Débito | Crédito |
| 1.01.01.01.01 | Caja General Matriz         |       | EF           |                  | 18.49  |         |
| 1.01.01.01.01 | Caja General Matriz         |       | EF           |                  | 33.61  |         |
| 1.01.01.01.01 | Caja General Matriz         |       | EF           |                  | 10.00  |         |
| 1.01.02.01.02 | Cuentas por Cobrar Clientes |       | FC           | 003002-000035382 |        | 18.49   |
| 1.01.02.01.02 | Cuentas por Cobrar Clientes |       | FC           | 003002-000034511 |        | 33.61   |
| 1.01.02.01.02 | Cuentas por Cobrar Clientes |       | FC           | 003004-000029543 |        | 10.00   |
| P/R           |                             |       | Suman Igua   | les S            | 62.10  | 62.10   |
| COPIA Recaud  | laciones 10/10/2016         |       | -27. WALLAND |                  |        |         |

Una vez que hemos integrado toda la información al sistema podemos revisar los reportes en donde podemos visualizar:

## **Reportes**

Clic en:

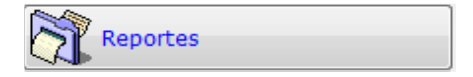

Le permite obtener los informes financieros en un período determinado. En este menú usted puede obtener

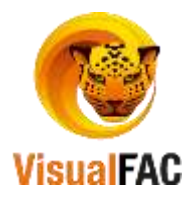

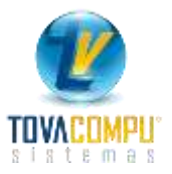

informes de balances, estados de resultados e índices financieros, presenta:

#### Detalle:

1. **Balance de Comprobación:** presenta el resumen del movimiento de todas las cuentas (Activo, Pasivo, Patrimonio, Ingresos y Gastos) del período contable.

| Balance de Con<br>Balance Ge<br>Estado de Pérdida | nprobación<br>eneral<br>s y Ganancias | <ul> <li>Contable</li> <li>Presupuesto</li> <li>Comparativo</li> </ul> |                                                                  |                              |                                                                               | Series 1            |                  |   |  |
|---------------------------------------------------|---------------------------------------|------------------------------------------------------------------------|------------------------------------------------------------------|------------------------------|-------------------------------------------------------------------------------|---------------------|------------------|---|--|
| Indicadores Fi<br>Mayor Ge                        | nancieros<br>neral                    | 0 💠 Niveles<br>65 숙 Ancho                                              | Por detalle<br>Algebraico<br>Usar () en nega<br>V Acumular Salda | ativos Usa                   | alle por Producto Co<br>aparativo<br>Itar Cód. Contable<br>r Cód. alternativo | ntable Series 2     |                  |   |  |
| Notas y Revelac                                   | iones a E.F.                          | 1 🔶 Tabs                                                               | Cuentas con Sa                                                   | aldo 0 📃 Cue                 | ntas de Orden                                                                 | Desde<br>01/01/2017 | Hasta 24/05/2017 |   |  |
| Código                                            | Código                                |                                                                        |                                                                  | Inicial                      | Total Debe                                                                    | Total Haber         | May-2017         |   |  |
| ▶1.                                               | ACTIVO                                |                                                                        |                                                                  |                              | 1,400,382.91                                                                  | 1,397,099.11        | 574,873.23       |   |  |
| 1.01.                                             | ACTIVOS CO                            | ORRIENTES                                                              |                                                                  | 555,129.41                   | 1,399,164.53                                                                  | 1,396,827.01        | 557,466.93       |   |  |
| 1.01.01.                                          | <b>EFECTIVO Y</b>                     | EQUIVALENTES                                                           | DE EFECTIVO                                                      | 7,435.07                     | 918,110.07                                                                    | 934,248.38          | -8,703.24        |   |  |
| 1.01.01.01.                                       | CAJA GENER                            | RAL                                                                    |                                                                  | 4,668.48                     | 464,071.15                                                                    | 436,744.59          | 31,995.04        |   |  |
| 1.01.01.01.01                                     | Caja Genera                           | al Matriz                                                              |                                                                  | 4,615.18 464,071.15<br>53.30 |                                                                               | 436,744.59          | 31,941.74        |   |  |
| 1.01.01.01.03                                     | Caja Transit                          | toria                                                                  |                                                                  |                              |                                                                               |                     | 53.30            |   |  |
| 1.01.01.02.                                       | CAJA CHICA                            | 1                                                                      |                                                                  | -90.82                       | 1,021.37                                                                      | 355.77              | 574.78           |   |  |
| 1.01.01.02.01                                     | Caja Chica I                          | Matriz                                                                 |                                                                  | -90.82                       | 1,021.37                                                                      | 355.77              | 574.78           |   |  |
| 1.01.01.03.                                       | BANCOS                                |                                                                        |                                                                  | 2,937.01                     | 450,407.77                                                                    | 496,061.23          | -42,716.45       |   |  |
| 1.01.01.03.01                                     | Banco de Lo                           | oja                                                                    |                                                                  | 2,937.01                     | 450,407.77                                                                    | 496,061.23          | -42,716.45       |   |  |
| 1.01.01.15.                                       | TARJETAS D                            | DE CREDITO POR                                                         | COBRAR                                                           | -79.60                       | 2,609.78                                                                      | 1,086.79            | 1,443.39         |   |  |
| 1.01.01.15.01                                     | Tarjeta de c                          | redito                                                                 |                                                                  | -79.60                       | 2,609.78                                                                      | 1,086.79            | 1,443.39         |   |  |
|                                                   | at the second                         |                                                                        |                                                                  | -/                           |                                                                               |                     | 10               | + |  |

2. Balance General: es el estado de situación financiera de la empresa:

| Balance de Co<br>Balance O<br>Estado de Pérdid | mprobación<br>Jeneral<br>as y Ganancias | Conto<br>Press | ésie<br>puesto<br>arativo |                           |            |                                   | Berres 1       |            |    |  |
|------------------------------------------------|-----------------------------------------|----------------|---------------------------|---------------------------|------------|-----------------------------------|----------------|------------|----|--|
| Indications (                                  | mancieros                               | 010            | liveles                   | Por detaile<br>Algebraico | Det        | sile por Producto Con<br>marativo | toble Barres 2 |            |    |  |
| Mayor G                                        | eseral                                  | 65 0           | Ancho                     | Usar ( ) en nogali        | leas Ocu   | Itar Côd. Contable                |                |            |    |  |
| Analitico de cos                               | to de ventas                            | 1.10           | Tates                     | Cuentas con Sak           | 00 0 Cue   | etas de Orden                     | Dente          | Husta      |    |  |
| Notas y Revela                                 | ciones a L.f.                           | -              |                           |                           |            |                                   | 01/01/2017     | 24/05/2017 | 1  |  |
| Código                                         |                                         |                | ombre                     |                           | Inicial    | Total Debe                        | Total Haber    | May-2017   |    |  |
| 1.                                             | ACTIVO                                  |                |                           | 20                        | 571,589,43 | 1,400,382.91                      | 1,397,099.11   | 574,873.23 | -6 |  |
| 1.01.                                          | ACTIVOS CI                              | ORRIENT        | ES                        |                           | 555,129,41 | 1,399,164.53                      | 1,396,827.01   | 557,466.93 |    |  |
| 1.01.01.                                       | EFECTIVO Y                              | EQUIVA         | LENTES                    | DE EFECTIVO               | 7,435.07   | 918,110.67                        | 934,248.38     | 8,703.24   |    |  |
| 1.01.01.01.                                    | CAJA GENE                               | RAL            |                           |                           | 4,668.48   | 8 464,071.15<br>8 464,071.15      | 436,744.59     | 31,995.04  |    |  |
| 1.01.01.01.01                                  | Caja Genera                             | al Matriz      |                           |                           | 4,615.18   |                                   | 436,744.55     | 31,941.74  |    |  |
| 1.01.01.01.03                                  | Caja Transit                            | toria          |                           | 5                         | 53.30      |                                   |                | 53.30      |    |  |
| 1.01.01.02.                                    | CAJA CHICA                              | 1              |                           |                           | -90.82     | 1,021,37                          | 355.77         | 574,78     |    |  |
| 1.01.01.02.01                                  | Caja Chica                              | Matriz         |                           | 5                         | -90.82     | 1,021.37                          | 355.77         | 574.78     |    |  |
| 1.01.01.03.                                    | BANCOS                                  |                |                           |                           | 2,937.01   | 450,407,77                        | 496,061,23     | 42,716.45  |    |  |
| 1.01.01.03.01                                  | Banco de Lo                             | oja            |                           |                           | 2,937.01   | 450,407.77                        | 496,061,23     | 42,716,45  |    |  |
| 1.01.01.15.                                    | TARJETAS I                              | DE CRED        | TO POR                    | COBRAR                    | 79.60      | 79.60 2,609.78                    |                | 1,443.39   |    |  |
| 1.01.01.15.01                                  | Tarjeta de c                            | redito         |                           |                           | .79.68     | 2,609.78                          | 1,086.79       | 1,443.39   |    |  |
|                                                | Allerer.                                |                |                           |                           |            | n                                 |                |            |    |  |

3. Estado de Pérdidas o Ganancias: muestra un informe de los ingresos y gastos que tiene la empresa durante un ejercicio económico; la diferencia de estos le dará la utilidad o pérdida.

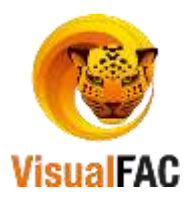

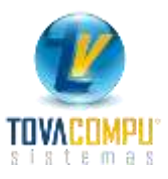

| Balance de C<br>Balance<br>Entado de Pérut | nmprobación<br>General<br>das y Gasancias | Contable     Presupuesto     Comparativo |                                                    |                                                    |                          | Senes 1             |                     |     |
|--------------------------------------------|-------------------------------------------|------------------------------------------|----------------------------------------------------|----------------------------------------------------|--------------------------|---------------------|---------------------|-----|
| Indicadores<br>Mayor                       | Financieros<br>General                    | 0 1 Niveles                              | Por detalle<br>Algebraico<br>Usac ( ) en negativos | Detaile por Prod<br>Comparativo<br>Ocultar Cód. Co | lucto Contable<br>stable | le CGenes2          |                     |     |
| Analitico de co<br>Notas y Reve            | osto de ventas<br>laciones a E.F.         | 1 🕆 Taba                                 | Cuentas con Saido 0                                | Cuentas de Ord                                     | en                       | Desde<br>01/01/2017 | Hasta<br>24/05/2017 | ~   |
| Código                                     |                                           | Nombre                                   | Inicia                                             | Total De                                           | ebe To                   | otal Haber          | May-2017            | 6   |
| 4.                                         | INGRESOS                                  |                                          | -1,403,3                                           | 195.30 2.                                          | 042.19                   | 472,218.61          | 1,873,571.72        | 16. |
| 4.1.                                       | VENTAS                                    |                                          | -1,387,3                                           | 155.64 1,                                          | 956.87                   | 470,325.13          | 1,855,723.90        | 1   |
| 4.1.1.                                     | VENTAS                                    |                                          | -1,387,2                                           | 155.64 1,                                          | 956.87                   | 470,325.13          | 1,855,723.90        |     |
| 4.1.1.01.                                  | VENTAS NET                                | TAS                                      | -1,387,3                                           | 155.64 1,                                          | 956.87                   | 470,325.13          | 1,855,723.90        |     |
| 4.1.1.01.01                                | Ventas 0% IV                              | VA                                       | -1,226,5                                           | 55.78 1,                                           | 270.16                   | 417,669.84          | 1,643,355.46        |     |
| 4.1.1.01.02                                | Ventas 12%                                | IVA                                      | -162,1                                             | 22.02                                              | 332.92                   | 52,655.29           | 214,444.39          |     |
| 4.1.1.01.03                                | Descuentos                                | en Ventas                                | 1,5                                                | 42.04                                              | 353.79                   |                     | -2,295.83           |     |
| 4.1.1.01.05                                | Otros Ingres                              | 05                                       | 4                                                  | 19.88                                              |                          |                     | 219.88              |     |
| 4.2.                                       | OTROS ING                                 | RESOS                                    | -16,0                                              | 139.66                                             | 85.32                    | 1,893.48            | 17,847.82           |     |
| 4.2.01.                                    | OTROS ING                                 | RESOS OPERACI                            | ONALES -16,0                                       | 39.66                                              | 85.32                    | 1,893.48            | 17,847.82           |     |
| 4.2.01.01                                  | Descuento e                               | in compras                               | -10,0                                              | 09.29                                              | 44.72                    | 839.36              | 11,603.93           |     |
| 4.2.01.06                                  | Sobrante de                               | e caja                                   | -5,3                                               | 230.37                                             | 2.74                     | 1,053.46            | 6,281.09            |     |
| 4.0                                        |                                           |                                          |                                                    |                                                    |                          |                     |                     |     |

4. Indicadores Financieros: estos indicadores denotan la situación financiera de la empresa, la interpretación de resultados que arrojan los indicadores económicos y financieros está en función directa a las actividades, organización y controles internos de las Empresas como también a los períodos cambiantes causados por los diversos agentes internos y externos.

| Balance de Com<br>Balance Ge<br>Estado de Pérdidas                   | y Financieros<br>aprobación<br>eneral<br>s y Ganancias | Conta     Presu     Comp                                                                                                    | ble<br>puesto<br>arativo |                                                                                  |                        |                                  |                                                                                                 | Series 1            |                     | <b>*</b> |
|----------------------------------------------------------------------|--------------------------------------------------------|----------------------------------------------------------------------------------------------------|--------------------------|----------------------------------------------------------------------------------|------------------------|----------------------------------|-------------------------------------------------------------------------------------------------|---------------------|---------------------|----------|
| Indicadores Fir<br>Mayor Ger<br>Analítico de cost<br>Notas y Revelac | nancieros<br>neral<br>o de ventas<br>iones a E.F.      | 0 💠<br>65 💠<br>1 💠                                                                                                    | Niveles<br>Ancho<br>Tabs | Por detalle<br>Algebraico<br>Usar () en nega<br>Acumular Salda<br>Cuentas con Sa | ativos<br>os<br>aldo 0 | Deta<br>Com<br>Ocu<br>Usa<br>Cue | alle por Producto Co<br>nparativo<br>iltar Cód. Contable<br>r Cód. alternativo<br>ntas de Orden | Desde<br>01/01/2017 | Hasta<br>24/05/2017 | <b>~</b> |
| Código                                                               | 1                                                      | N                                                                                                    | ombre                    |                                                                                  | Inicial                |                                  | Total Debe                                                                                      | Total Haber         | May-2017            |          |
| ▶1.                                                                  | ACTIVO                                                 |                                                                                                    |                          |                                                                                  | 571,5                  | 89.43                            | 1,400,382.91                                                                                    | 1,397,099.11        | 574,873.23          |          |
| 1.01.                                                                | ACTIVOS CO                                             | RRIENTI                                                                                                    | ES                       |                                                                                  | 555,1                  | 29.41                            | 1,399,164.53                                                                                    | 1,396,827.01        | 557,466.93          |          |
| 1.01.01.                                                             | <b>EFECTIVO Y</b>                                      | O       Contable         Presupuesto       Algebraico         O       Niveles         Algebraico       Usar () en negati         I       Tabs         Por detalle       Algebraico         Usar () en negati       Zaumular Saldos         I       Tabs         VO       Vos CORRIENTES         TIVO Y EQUIVALENTES DE EFECTIVO         A GENERAL         General Matriz         Transitoria         A CHICA         Chica Matriz         COS         co de Loja         JETAS DE CREDITO POR COBRAR         eta de credito |                          |                                                                                  |                        | 35.07                            | 918,110.07                                                                                      | 934,248.38          | -8,703.24           | _        |
| 1.01.01.01.                                                          | CAJA GENER                                             | RAL                                                                                                    |                          |                                                                                  | 4,6                    | 68.48                            | 464,071.15                                                                                      | 436,744.59          | 31,995.04           |          |
| 1.01.01.01.01                                                        | Caja Genera                                            | Matriz                                                                                                    |                          |                                                                                  | 4,6                    | 15.18                            | 464,071.15                                                                                      | 436,744.59          | 31,941.74           |          |
| 1.01.01.01.03                                                        | Caja Transit                                           | oria                                                                                                    |                          |                                                                                  |                        | 53.30                            |                                                                                                 |                     | 53.30               |          |
| 1.01.01.02.                                                          | CAJA CHICA                                             | (                                                                                                    |                          |                                                                                  |                        | 90.82                            | 1,021.37                                                                                        | 355.77              | 574.78              |          |
| 1.01.01.02.01                                                        | Caja Chica I                                           | Aatriz                                                                                                    |                          |                                                                                  | -                      | 90.82                            | 1,021.37                                                                                        | 355.77              | 574.78              |          |
| 1.01.01.03.                                                          | BANCOS                                                 |                                                                                                    |                          |                                                                                  | 2,9                    | 37.01                            | 450,407.77                                                                                      | 496,061.23          | -42,716.45          |          |
| 1.01.01.03.01                                                        | Banco de Lo                                            | ja                                                                                                    |                          |                                                                                  | 2,9                    | 37.01                            | 450,407.77                                                                                      | 496,061.23          | -42,716.45          |          |
| 1.01.01.15.                                                          | TARJETAS D                                             | E CREDI                                                                                                    | TO POR                   | COBRAR                                                                           | -                      | 79.60                            | 2,609.78                                                                                        | 1,086.79            | 1,443.39            | _        |
| 1.01.01.15.01                                                        | Tarjeta de c                                           | redito                                                                                                    |                          |                                                                                  | -                      | 79.60                            | 2,609.78                                                                                        | 1,086.79            | 1,443.39            | -        |
| 14                                                                   |                                                        |                                                                                                    |                          |                                                                                  |                        |                                  |                                                                                                 |                     |                     |          |
| Solo Marcado                                                         | IS                                                     | Mo                                                                                                    | ovimientos               | Resumido 💌 BAL                                                                   | ANCE                   | ) 🖘                              |                                                                                                 |                     |                     |          |

Las cuentas que se colocan son:

- 1. La cuenta de Utilidad del presente ejercicio.
- 2. La cuenta de utilidades Acumuladas de ejercicios anteriores.
- 3. La cuenta creada como fórmula de Activo + Pasivo.

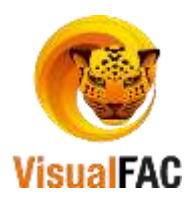

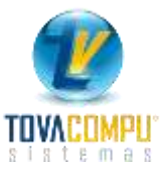

5. **Mayor General:** representa un informe que muestra los movimientos que ha tenido una cuenta contable dependiendo del rango del periodo seleccionado (Le permite constatar que el resultado de los informes sea confiable).

Seleccione la cuenta a revisar en la siguiente opción:

|                                            | Orden Por Fecha | • |               |   |
|--------------------------------------------|-----------------|---|---------------|---|
| Acumular Saldos                            | TODOS           | • |               |   |
|                                            |                 | • |               |   |
| (-) Dep. Acum De Edificios                 |                 |   | 1.02.01.06.02 | * |
| (-) Dep. Acum De Equipos de Computacion    |                 |   | 1.02.01.02.02 |   |
| (-) Dep. Acum De Equipos de Oficina        |                 |   | 1.02.01.03.02 |   |
| (-) Dep. Acum De Instalaciones             |                 |   | 1.02.01.07.02 |   |
| (-) Dep. Acum De Maquinaria y Herramientas |                 |   | 1.02.01.05.02 |   |
| (-) Dep. Acum De Muebles y Enseres         |                 |   | 1.02.01.01.02 |   |
| (-) Dep. Acum De Vehiculos                 |                 |   | 1.02.01.04.02 | Ŧ |

**NOTA**: al buscar las cuentas contables aparecen en orden alfabético, en la primera columna y el código contable en la segunda columna. Para cambiar el orden en la primera columna el código y en la segunda el nombre de la cuenta, **haga clic derecho** en el filtro de la cuenta.

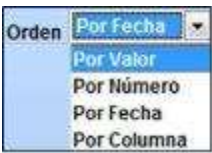

Orden: ordena el informe de acuerdo al orden que elija

Tipo de asiento: permite filtrar los asientos según su procedencia.

| Orden Por                                              | Fecha 💌                                       |   |
|--------------------------------------------------------|-----------------------------------------------|---|
| TODOS                                                  |                                               |   |
| TODGS                                                  |                                               |   |
| MANUAL<br>COMPROBA<br>COMPROBA<br>COMPROBA<br>COMPROBA | NTE DE EGRESO<br>NTE DE INGRESO<br>NTE DIARIO | T |
| VENTAS                                                 |                                               | - |

Al escoger la cuenta contable le presenta lo siguiente:

| 🖘 Mayor                                  |          |                              |                    |                             |        |                                        |                     |   |                  |     |        |          |          | 0 0         | -   |
|------------------------------------------|----------|------------------------------|--------------------|-----------------------------|--------|----------------------------------------|---------------------|---|------------------|-----|--------|----------|----------|-------------|-----|
| • Contable<br>Presupuents<br>Comparative |          | Agrupado por Fecta           | Orden<br>TODOS     | Ordee PorFecha •<br>TODOS • |        | C.C.<br>C.F.<br>Agrupado por Referente |                     |   | Detale<br>Detale |     |        |          |          |             |     |
|                                          |          | Caja General<br>Caja General |                    |                             |        |                                        | Tudos Par Referente |   |                  |     |        |          |          |             |     |
| No.Doc.                                  |          |                              | Deate<br>01/05/    | Husta<br>2017 05/08         | 2017   | <b>X</b>                               | 1                   |   |                  |     |        |          | 0.0      | 0           |     |
| Fecha                                    | No:Asien | t Nota                       |                    |                             | 1      | Detaile                                |                     | 1 | Гіро             | No. | Debito | Crédito  | Saldo    | MAYOR_PERSO | 2 - |
| 01/08/2017                               | 005791   | P/R valor cancelado de un sa | ido antenor al pro | 1                           |        |                                        |                     |   |                  |     |        | 150.00   | -150.00  | NULL        |     |
| 05/08/2017                               | 005788   | Depositos del día            |                    | Depositos                   | del di | a                                      |                     |   | FC               |     |        | 1500.00  | -1650.00 | NULL        |     |
| 05/08/2017                               | 005792   | P/R ventas en electivo       |                    |                             |        |                                        |                     |   |                  |     | 468.00 |          | -1182.00 | NULL.       |     |
| -                                        |          |                              |                    |                             |        |                                        |                     |   |                  | 2   |        |          | 9        |             | -   |
| 9                                        |          | Autora SR                    |                    | Cost                        | tta    |                                        |                     |   |                  | 4   | 18.00  | 1,650.00 | -1,1     | 82.00       |     |

Si alguna transacción está ligada con un Comprobante de Pago o de Ingreso, en la parte inferior se habilita el ícono del comprobante para poder visualizarlo.

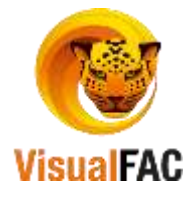

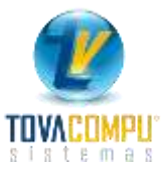

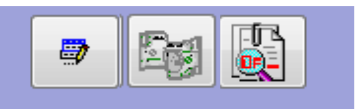

• Si desea obtener un informe del Costo de Venta presione Costo de Venta y presenta la siguiente ventana:

| 😨 Cos    | sto de Vent | ta       |            |          |                        |                                      |           |           |              |           |          |            |                | ×        |
|----------|-------------|----------|------------|----------|------------------------|--------------------------------------|-----------|-----------|--------------|-----------|----------|------------|----------------|----------|
| Ubic.    |             |          |            | -        | Proveedor              |                                      | -         | Vendedor  |              |           | -        |            |                |          |
| Marca    | •           |          |            | -        | Bodega                 | BODEGA 2                             | -         | Usuario   | j            |           | -        | Desde      | Hasta          |          |
| Grupo    | <b>D</b>    |          |            | -        |                        |                                      |           |           | Solo notas   | de Entreg | a        | 01/07/20   | 17 05/08/2017  |          |
| Tipo     | Cá          | ód.      |            |          | Item                   |                                      | Cant      | dad       | Costo        | Prec      | io       | Diferencia | % Util         | Cos 🔺    |
| <b>1</b> | 0000000     | 04090    | PAPEL BO   | ND 75 (  | GR. CHAMB              | RIL 65X90                            | 16        | 262.00    | 730.09       | 8         | 894.74   | 164.64     | 22.55          | .09      |
| 1        | 0000000     | 03958    | VINCHAS    |          |                        |                                      | 14        | 056.00    | 89.62        | 2         | 249.66   | 160.04     | 178.56         |          |
| 1        | 0000000     | 02751    | PAPEL QU   | IM. OR   | IGINAL                 |                                      | 12        | 100.00    | 974.32       | 1,2       | 280.07   | 305.75     | 31.38          |          |
| 1        | 0000000     | 00580    | CART. BR   | ISTOL 1  | INEN BLANC             | Α                                    | 9         | 165.00    | 105.96       | 1         | 49.41    | 43.44      | 41.00          |          |
| 1        | 0000000     | 01734    | FUN. MAN   | ILA F6   | BLANCA                 |                                      | 6         | 700.00    | 439.05       | 5         | 516.43   | 77.38      | 17.62          |          |
| 1        | 0000000     | 04279    | PAPEL BO   | ND 115   | GR INEN                |                                      | 5         | 000.00    | 37.80        | 1         | 00.00    | 62.19      | 164.51         | .80      |
| 1        | 0000000     | 00648    | CART. MA   | ARFIL LI | ISA INEN               |                                      | 4         | 702.00    | 83.70        | 1         | 06.65    | 22.94      | 27.41          |          |
| 1        | 0000000     | 03612    | SOBRES 0   | FICIO (  | 60GRS. UN.             |                                      | 4         | 701.00    | 54.82        |           | 69.80    | 14.97      | 27.32          |          |
| 1        | 0000000     | 02752    | PAPEL QU   | IM. FIN  | IAL AMAR               | 65X90 CF                             | 4         | 432.00    | 413.46       | 5         | 500.75   | 87.29      | 21.11          |          |
| 1        | 0000000     | 02754    | PAPEL QU   | IM. FIN  | IAL ROSAD              | T65X90 CF                            | 4         | 184.00    | 383.77       | 4         | 75.21    | 91.44      | 23.82          |          |
| 1        | 0000000     | 01391    | ESFERO B   | IC FINO  | AZUL                   |                                      | 4         | 107.00    | 897.75       | 1,0       | 057.17   | 159.42     | 17.75          |          |
| 1        | 0000000     | 02808    | PASTAS A   | MILLA    | R POLI INE             | I JUEGO                              | 3         | 831.00    | 444.70       | 5         | 50.88    | 106.17     | 23.87          |          |
| 1        | 0000000     | 02744    | PAPEL PE   | RIODIC   | O PLIEGO (             | 5X90                                 | 3         | 636.00    | 76.35        |           | 97.60    | 21.25      | 27.83          |          |
| 1        | 0000000     | 01583    | FOLDER M   | IANILA   | CELESTE                |                                      | 3         | 610.00    | 294.10       | 3         | 378.33   | 84.23      | 28.64          |          |
| 1        | 0000000     | 02624    | PAPEL CO   | UCHE 1   | 50GR PLIE              | GO 90X130                            | 3         | 205.00    | 492.13       | 5         | 592.77   | 100.64     | 20.45          |          |
| 1        | 0000000     | 001647   | FOMIX IN   | EN SUR   | TIDO                   |                                      | 2         | 940.00    | 161.48       | 2         | 201.32   | 39.84      | 24.67          |          |
|          |             | III      |            |          |                        |                                      |           |           |              |           |          |            |                | •        |
|          |             | Costo Ve | enta Bruto | Devolu   | iciones                | Costo de Venta                       | Total Ven | ta        | Desc. por NO | :         | Utilidad | Bruta      | %Util.Cost. %U | il.PVP   |
| No       | Gravado     |          | 5.880.51   |          | -46.1                  | 9 5.834.32                           |           | 7.214.99  |              | 0.00      |          | 1.380.67   | 23.66          | 19.14    |
|          | Gravado     | 4        | 45.320.80  |          | -427.0                 | 9 44.893.70                          | !         | 59.315.58 |              | 0.00      |          | 14.421.87  | 32.12          | 24.31    |
|          | Totales     |          | 51.201.32  |          | -473.2                 | 9 50.728.02                          | (         | 6.530.57  |              | 0.00      |          | 15.802.54  | 31.15          | 23.75    |
| No.Ite   | ame         |          |            |          |                        |                                      |           |           |              | Conto De  | modio De | adar       |                |          |
|          | 1724        | Ca       | ntidad     | •        | tems Iter<br>20/80 80/ | ns Items Items<br>20 Ganacia Perdida | P         | Recon     | struir Costo | Actualiz  | ar Costo | Venta AN   | EXOCO! 🎒 🔣     | <b>I</b> |

### Para buscar la información utilice los siguientes filtros:

- Ubicación: obtiene información de acuerdo a la ubicación de los productos.
- Marca: obtiene información de acuerdo a la marca de los productos.
- Grupo: obtiene información de acuerdo al grupo de los productos.
- **Proveedor:** obtiene información de acuerdo al proveedor.
- Bodega: esta opción para obtener información de acuerdo a la bodega asignada del producto.
- Vendedor: se obtiene información por vendedor.
- Usuario: Genera información por cada usuario que realizo alguna transacción.
- Fecha: digite el rango de fecha para obtener el informe.

Las opciones de Reconstruir y Actualizar Costo de Venta, seleccionando el tipo de costo

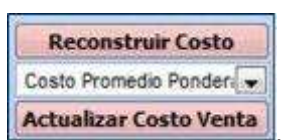

Si

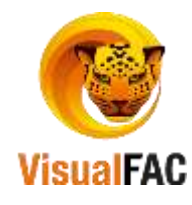

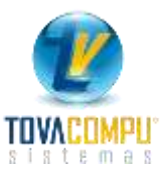

Utilice esta opción para ver el KÁRDEX de un producto seleccionado.

#### **Procesos**

Le permite ejecutar chequear asientos contables, configurar por grupo los ítems creados, revisar los montos de Costo de Venta, Abrir Periodos Contables y realizar Cierres de Ejercicios Contables.

Clic en:

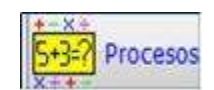

| Chequear Asientos     | Costo de Venta        |
|-----------------------|-----------------------|
| Grupo                 | Renumerar Asientos    |
| Abrir Periodo         | Cierre Contable       |
| Actualizar Referentes | Chequear Centro Costo |

## **Chequear** Asientos

Le permite revisar los asientos, en estado pendiente o que se encuentran mal archivados.

• De clic en *Chequear Asientos* y nos presenta la siguiente pantalla:

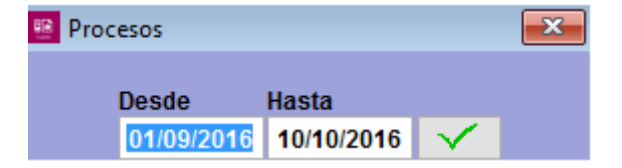

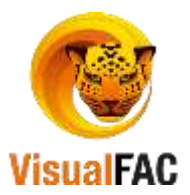

Coloque un rango de fecha, para realizar la búsqueda y de clic en ejecutar

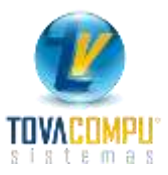

**IMPORTANTE:** Si los asientos se encuentran correctos no se despliega ninguna otra ventana y en caso de que se encuentren errores se despliega una ventana en donde nos muestra lo siguiente:

#### Detalle:

- Asientos descuadrados.
- Código contable mal aplicado.
- Asientos que ocupen la cuenta resultados del presente ejercicio.
- Presenta las transacciones que se encuentran en estado **PENDIENTE** de archivar.
- Para archivar, presione

# Revisar el Costo de Venta

Le permite ver la lista completa, de todos los Ítem (Productos), con su respectivo **Costo de Venta**, es útil para la integración de los asientos de costos.

Antes de generar el asiento de costo se debe actualizar desde esta opción los costos de venta.

• Digite un rango de fecha, luego de clic en 🖂 :

#### Reporte del Costo de Venta

| 85 | Procesos    |             |                                  |            |               |            |                 |              | x  |
|----|-------------|-------------|----------------------------------|------------|---------------|------------|-----------------|--------------|----|
|    |             |             |                                  |            |               | Desde I    | Hasta           |              |    |
|    | Item        |             |                                  |            | Fecha         | 01/01/2016 | 10/10/2016      | $\checkmark$ |    |
| E  | Id          | Cód.        | Item                             | Fecha      | Stock         | Cost.IVA   | Ultimo Costo    | o Cos        | ^  |
| 2  | 00000000000 | 00000000001 | VINO LIVINGSTON 1.5 ML CHABLIS B | 17/06/2016 | 70.00         | 16.576     | 50 14.8000      | ) 25         |    |
| H  |             |             |                                  |            |               |            |                 | +            |    |
| I  | <           | L           |                                  | I          |               | 1          | I               | >            | Ť. |
|    | Reconstrui  | r Costo     |                                  | Cost       | o Promedio Po | ondera 🗸 🗛 | ctualizar Costo | Venta        | 3  |

Al presionar ITEM le presenta la información de un solo producto en general.

|             | 1            |                  |            |        | lesde Ha     | sta             |
|-------------|--------------|------------------|------------|--------|--------------|-----------------|
| Item        | ALPISTE *100 | LES              | - 18) I E  | Fecha  | 01/01/2012 1 | 8/04/2012       |
| 1d          | Código       | item             | Fecha      | Stock  | CostLIVA     | Ultimo Costo Co |
| 00000000000 | 00000000005  | ALPISTE *100185  | 17/01/2012 | 19.00  | 59,9999      | 53.5714 14      |
| 00000000000 | 00000000085  | ALPISTE *100 L85 | 19/01/2012 | 11.00  | 59.9999      | 53.5714 14      |
| 00000000000 | 000000000005 | ALP1STE *100 L85 | 20/01/2012 | 10.00  | 59.9999      | 53,5714 14      |
| 00000000000 | 000000000005 | ALPISTE *100 LBS | 23/01/2012 | 7.00   | 59.9999      | 53.5714 14      |
| 00000000000 | 000000000005 | ALPISTE *100185  | 24/01/2012 | 32.00  | 56.9999      | 50.8928 87      |
| 00000000000 | 00000000005  | ALP15TE *100 L85 | 26/01/2012 | 30.00  | 56.9999      | 50.8928 87      |
| 00000000000 | 00000000005  | ALPISTE *100185  | 31/01/2012 | 28.00  | 56.9999      | 50.8928 87      |
| 00000000000 | 00000000005  | ALPISTE *100 LBS | 02/02/2012 | 26.00  | 56.9999      | 50.8928 87      |
| 00000000000 | 000000000005 | ALPISTE *100 L85 | 15/02/2012 | 25.00  | 56.9999      | 50.8928 87      |
| 0000000000  | 00000000005  | ALP15TE *100 L85 | 16/02/2012 | 35.00  | 57.6561      | 51.4787 87      |
| 0000000000  | 000000000005 | ALPISTE *100 L85 | 24/02/2012 | 34.00  | 57.6561      | 51.4787 87      |
| 0000000000  | 000000000005 | ALPISTE "100 LBS | 28/02/2012 | 43.00  | 57.6561      | 51.4787 87      |
| 00000000000 | 000000000005 | ALPISTE "100 L85 | 02/03/2012 | 38.00  | 57.6561      | 51.4787 87      |
| 0000000000  | 00000000005  | ALPISTE "100 L85 | 03/03/2012 | \$6.00 | 57.6561      | 51.4787 87      |
| 0000000000  | 000000000005 | ALPISTE *100 L85 | 05/03/2012 | 55.00  | 57.6561      | 51.4787 87      |
| 00000000000 | 00000000005  | ALPISTE "100185  | 07/03/2012 | 64.00  | 57,6561      | 51.4787 87      |

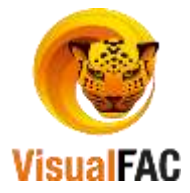

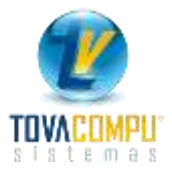

**Reconstruir Costo:** le permite generar un historial cronológico de cada ítem donde almacena los costos y variaciones en el tiempo, puede usar esta información para actualizar el costo de venta de la factura.

Actualizar Costo de Venta: le permite que el costo de venta de cada ítem se calcule en base a la opción seleccionada costo promedio o costo último.

**NOTA:** Es importante realizar la reconstrucción del costo de ventas y la actualización del costo de ventas para obtener un costo real de los productos en los reportes y en las integraciones del costo de ventas.

### Grupo

Le permite configurar los grupos de inventario con los respectivos códigos contables que servirán para la integración de cuentas de inventario.

Esta opción sirve cuando tenemos clasificado nuestro inventario con más de una cuenta contable y esta se relaciona a su vez con la clasificación de grupos de inventarios que posea la empresa.

| ALCIOIE D | HATHITI TO TKTC IMINIOIPTQIKIS | IT THE INTERNATION OF THE PARTY OF THE PARTY | Cód. Inventario | gravado            |            |           |         |         |
|-----------|--------------------------------|----------------------------------------------------------------------------------------------------|-----------------|--------------------|------------|-----------|---------|---------|
| 20112/020 |                                |                                                                                                    |                 | 2000.00            |            |           | 0 9     | 4       |
| Grupo     | Nombre                         | Cód.O                                                                                                    | ontable         | leventari          | io         |           | Venta   | -       |
|           | INVENTARIO GENERAL             | 1.01.13 INVENT                                                                                                    | ARIO MERCADER   | 1.01.14 INVENTAR   | D MERCADER | 4.01.01\  | ENTAS ( | ON TA   |
| .01       | INVENTARIO GENERAL             | 1.01.13 INVENT                                                                                                    | ARIO MERCADER   | 1.01.14 INVENTARIO | MERCADER   | 4.01.01   | ENTAS C | ON TA   |
| .02       | ACEITES                        | 1.01.13 INVENT                                                                                                    | ARIO MERCADER   | 1.01.14 INVENTARK  | D MERCADER | 4.01.01   | ENTAS C | ON TA   |
| .03       | GALLETAS                       | 1.01.13 INVENT                                                                                                    | ARIO MERCADER   | 1.01.14 INVENTARK  | D MERCADER | 4.01.01 \ | ENTAS ( | CON TAK |
| .04       | CIGARRELOS                     | 1.01.13 INVENT                                                                                                    | ARIO MERCADES   | 1.01.14 INVENTARK  | MERCADER   | 4.01.01   | ENTAS ( | ON TA   |
| .05       | LICORES                        | 1.01.13 INVENT                                                                                                    | ARIO MERCADER   | 1.01.14 INVENTARK  | D MERCADER | 4.01.01 \ | ENTAS C | ON TA   |
| .05       | LACTEOS                        | 1.01.13 INVENT                                                                                                    | ARIO MERCADER   | 1.01.14 INVENTARK  | D MERCADER | 4.01.01   | ENTAS C | ON TA   |
| .07       | CARAMELOS                      | 1.01.13 INVENT                                                                                                    | ARIO MERCADER   | 1.01.14 INVENTARK  | O MERCADER | 4.01.01 \ | ENTAS ( | ON TA   |
| .08       | CHUPETES                       | 1.01.13 INVENT                                                                                                    | ARIO MERCADER   | 1.01.14 INVENTARK  | D MERCADER | 4.01.01 \ | ENTAS C | LON TAK |
| .09       | ENLATADOS                      | 1.01.13 INVENT                                                                                                    | ARIO MERCADES   | 1.01.14 INVENTARK  | MERCADER   | 4.01.01   | ENTAS C | CON TAK |
| .10       | ESPECERIAS                     | 1.01.13 INVENT                                                                                                    | ARIO MERCADER   | 1.01.14 INVENTARK  | D MERCADER | 4.01.01 \ | ENTAS ( | ON TA   |
| .11       | TOALLAS SANITARIAS             | 1.01.13 INVENT                                                                                                    | ARIO MERCADER   | 1.01.14 INVENTARIO | DMERCADER  | 4.01.01 \ | ENTAS ( | CON TAK |
| .12       | PANALES                        | 1.01.13 INVENT                                                                                                    | ARIO MERCADER   | 1.01.14 INVENTARK  | D MERCADER | 4.01.01 \ | ENTAS C | ON TA   |
| .13       | BORICA                         | 1.01.13 INVENT                                                                                                    | ARIO MERCADER   | 1.01.14 INVENTARK  | D MERCADER | 4.01.01 \ | ENTAS ( | ON TA   |
| 43        | OF SHIFFC TANTES               | 1 04 13 IND/ENT                                                                                                    | ABIO MER ADES   | 1 01 14 MA/FHTAR   | MERCADER   | 101015    | FNTAST  | 'NN TA  |

• Haga uso del MED para crear, editar o eliminar un registro.

Para facilitar la ejecución de este proceso, si una cuenta se aplica a todos los grupos de inventarios. Sigua los siguientes pasos:

- Seleccione el grupo
- Elija la cuenta a aplicar, de acuerdo a la columna.

| Cuenta Inventario Gravado 🛛 🔽            |            |   |
|------------------------------------------|------------|---|
| Inventario de productos en almacén       | - <u>-</u> |   |
| Impuestos, contribuciones y otros        | 5.2.21     | > |
| INGRESOS                                 | 4.         |   |
| Intereses pagados a terceros             | 5.2.26     |   |
| Intereses y comisiones bancarias locales | 5.2.25     |   |
| Inventario de productos en almacén       | 1.1.04.01  | _ |
| INVENTARIOS                              | 1.1.04.    |   |
| IVA en compras                           | 1.1.03.08  | ~ |

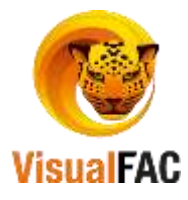

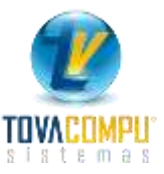

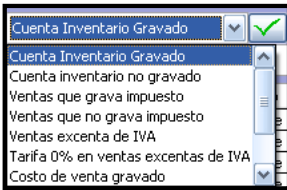

- Seleccione la cuenta general a aplicar
   Costo de venta gravado
- Presione ejecutar y se aplicará automáticamente a todos los grupos la cuenta seleccionada.

**Renumerar** los Asientos Contables

Esta opción enumera todos los asientos contables correspondientes a un periodo.

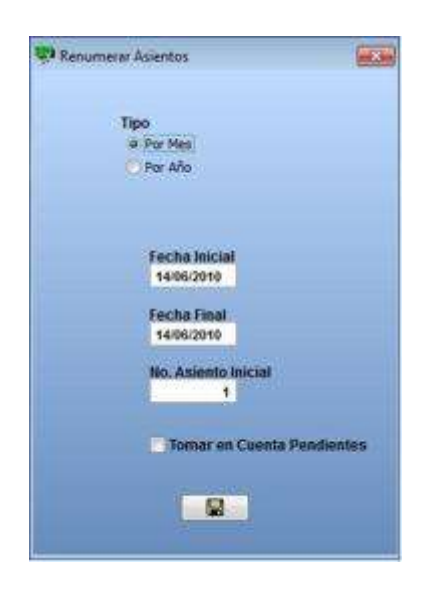

# Abrir Periodo

Le permite abrir nuevos periodos, o ubicarse en periodos anteriores, cuando requiera ingresar un nuevo documento con fechas anteriores, debe aplicar esta opción.

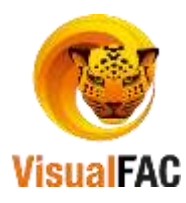

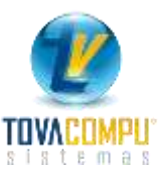

|                         |   | Focha cierro compras                |
|-------------------------|---|-------------------------------------|
|                         |   |                                     |
| brir Periodo Contable ( |   | 31/08/2016                          |
| 201302                  | ^ | Fecha cierre cuentas por pagar      |
|                         |   | 01/01/2000                          |
|                         |   | Fecha cierre ventas                 |
|                         |   | 01/01/2000                          |
|                         |   | Fecha cierre cuentas por cobrar     |
|                         |   | 01/01/2000                          |
|                         |   | Fecha cierre ajustes de entrada     |
|                         |   | 01/01/2000                          |
|                         |   | Fecha cierre ajustes de salida      |
|                         |   | 01/01/2000                          |
|                         |   | Fecha cierre ajustes de salida      |
|                         |   | 01/01/2000                          |
|                         |   | Fecha cierre comprobantes de pago   |
|                         |   | 01/01/2000                          |
|                         |   | Fecha cierre comprobanes de ingreso |
|                         |   | 01/01/2000                          |
|                         |   | Fecha cierre de Integraciones       |
|                         |   | 01/01/2000                          |
|                         |   | Cierre Bancos                       |
|                         | ¥ | 01/01/2000                          |
|                         |   | Fecha Cierre de Asientos            |
|                         |   | 01/01/2000                          |

Digite el año y mes.

NOTA: Es importante abrir los periodos cuando se quiera ingresar información de meses anteriores.

# Cierre de Ejercicio Contable

Utilice esta opción al final de un ejercicio contable para que el sistema realice los asientos de cierre y apertura inicial.

- Cuando genere el **ASIENTO DE CIERRE**, las cuentas de ingresos y gastos se quedan con valor cero. (Antes de generar este asiento es necesario imprimir los *INFORMES CONTABLES*).
- Cuando se genera el **ASIENTO DE APERTURA**, las cuentas de ACTIVO, PASIVO Y PATRIMONIO pasan al nuevo ejercicio contable con su saldo correspondiente.

**NOTA:** Si existen asientos de regulación pendientes en el ejercicio anterior, se recomienda, eliminar el cierre y volver a generar.

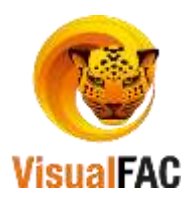

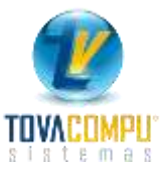

|                   |           |                 |        |          |          | (K) |
|-------------------|-----------|-----------------|--------|----------|----------|-----|
|                   | Nombre    | Fecha de Cierre | Cierre | Apertura | Id       |     |
| CIERRE CONTABLE 2 | 012       | 03/10/2012      | 0      | 0        | 00000005 |     |
| CIERRE CONTABLE A | ŇO 2009   | 31/12/2009      | 77243  | 81808    | 00000001 |     |
| CIERRE CONTABLE A | NO 2010   | 31/12/2010      | 86715  | 0        | 00000003 |     |
| CIERRE CONTABLE J | ULIO 2011 | 31/07/2011      | 87083  | 0        | 00000004 |     |
|                   |           |                 |        | 8        |          | ٦,  |
| 8                 | .m.       |                 |        |          |          |     |

#### Realizar un cierre de ejercicio:

- Haga uso del **MED** para crear, editar o eliminar.
- Presione el botón de nuevo nos muestra la siguiente pantalla:

| 00000075            | Cierre         | Apertura      |
|---------------------|----------------|---------------|
|                     | Cierre Presup. | Apertura Pres |
| Descripción         |                |               |
| DUBBLICONTABLE 2012 |                | _             |
| Fecha de Cierre     |                | Link          |
| 03/10/2012          |                |               |

• Presione grabar para que se almacene los datos.

Haga uso de los Filtros:

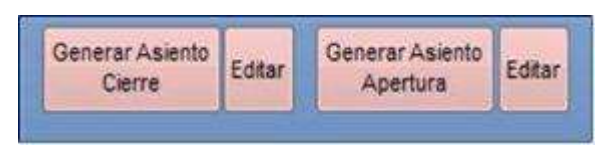

- Generar Asiento de Cierre: el sistema genera automáticamente el número de asiento de cierre de las cuentas de ingreso y gasto, si desea **Editar** presione dicho botón.
- Generar Asiento de Apertura: el sistema generará automáticamente el asiento de apertura para el siguiente ejercicio contable con los saldos de las cuentas de Activo, Pasivo y Capital, si desea Editar presione dicho botón
- Puede eliminar los asientos de cierre generados volver a generar los asientos de cierre

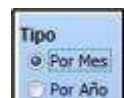

•

Es la forma como se va a asignar el número a los asientos, lo puede realizar por mes o por año.

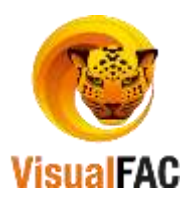

٠

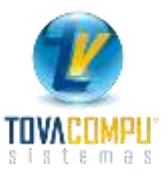

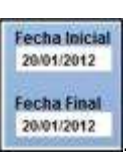

Ingrese la fecha inicial y la fecha final

- Digite el número con el cual el sistema debe iniciar
- Si desea que el sistema tome en cuenta los asientos que están pendientes active la siguiente casilla.
   Tornar es Cuenta Pendientes.

No. Asiento Inicial 1

• Para que el sistema inicie con este proceso presione confirme el proceso para que empiece.

# Centro de Costo

Presenta el listado de los Centros de Costos, con los que cuenta la empresa.

# Chequear Centro de Costo

Para revisar si la configuración del centro de costo esta correcto con la cuenta contable asignada.

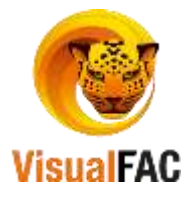